# BRIGHTSPEC

# **USB Driver Upgrade Guide**

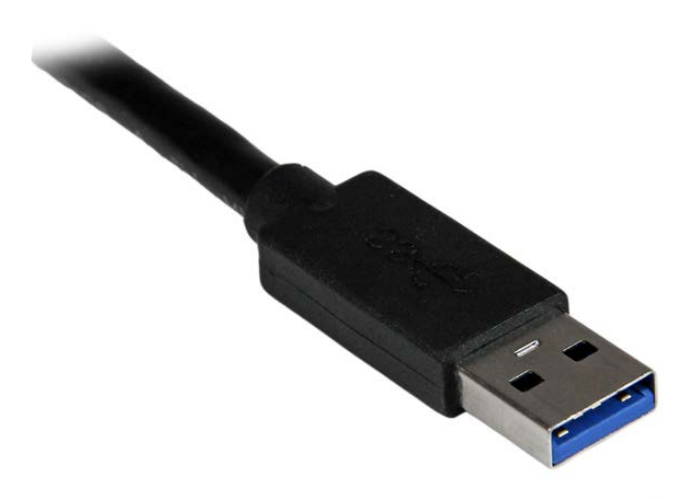

Version 1.0 August 2015

# **CONTENTS**

| I.  | Introduction                                                  |
|-----|---------------------------------------------------------------|
| П.  | Which USB driver do I have?                                   |
| ш.  | Driver upgrade for Windows XP6                                |
|     | Uninstalling the old USB driver6                              |
|     | Installation of the new USB driver                            |
| IV. | Driver upgrade for Windows 7 12                               |
|     | Uninstalling the old USB driver                               |
|     | Installation of the new USB driver14                          |
|     | Older devices with original firmware (without MS descriptors) |
|     | Later devices with new firmware (with MS descriptors)18       |
|     | If you have an Internet connection18                          |
|     | If you do not have an Internet connection21                   |
| V.  | Driver upgrade for Windows 8                                  |
|     | Uninstalling the old USB driver25                             |
|     | Installation of the new USB driver                            |
|     | Older devices with original firmware (without MS descriptors) |
|     | Disabling Windows 8 driver enforcement option27               |
|     | Later devices with new firmware (with MS descriptors)         |

# I. INTRODUCTION

With the recently introduced Topaz-X series of MCA devices, BrightSpec is switching to a new version of the USB driver. The updated driver is needed to access the extended features of the new devices, and is backwards compatible with the older MCA series like the bMCA-USB and the Topaz-Pico.

The old USB driver was built around libusb-0.1, which is now being phased out and no longer updated, while the new one is based on libusb-1.0, which is also supported natively by Linux, FreeBSD and Mac-OS.

Beginning from August 2015, our Basic Acquisition and Spectrometry software will make use exclusive of the new driver. Fresh installations will be straightforward, while upgrades will require updating the USB driver as described further on this manual.

Future versions of the bMCA-USB and Topaz-Pico (with firmware version V2.2.001 and later) will work solely with the new driver.

# **II.** Which USB driver do I have?

To determine which version of the USB driver is installed in your system, open Window's 'Device Manager' and locate the 'BrightSpec USB device' entry.

If it is located under 'libusb-win32 devices', as shown below, then you have the old version of the driver and will need to follow the instructions on this guide in order to upgrade it:

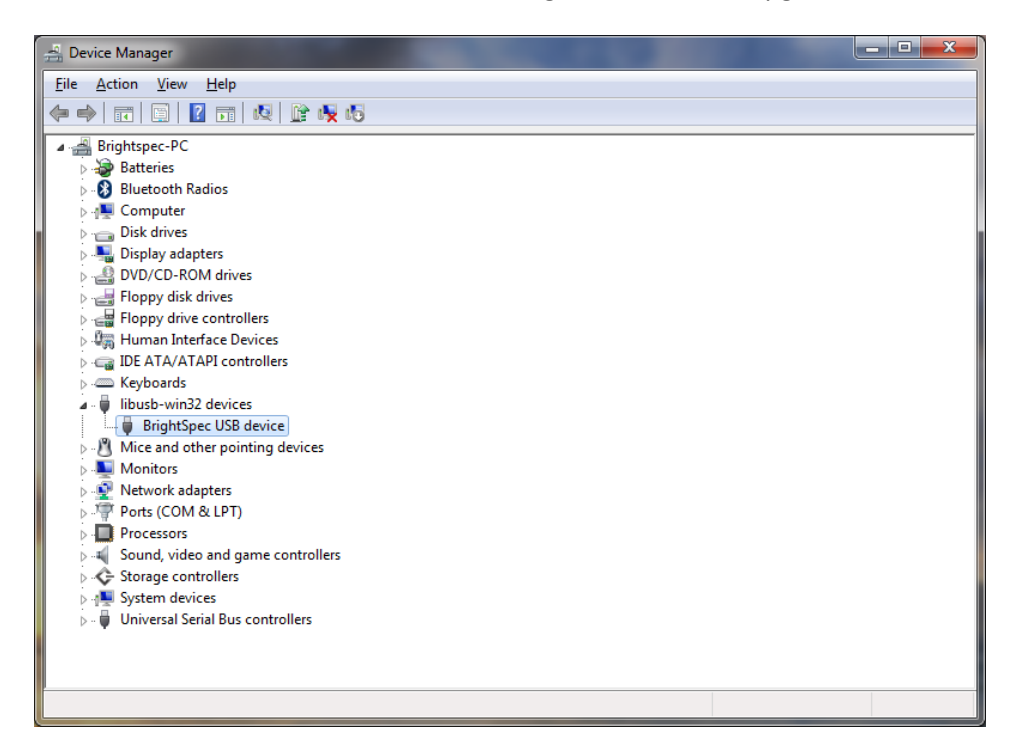

If the entry appears instead under 'Universal Serial Bus devices', then you already the new version of the driver and no further actions need to be taken:

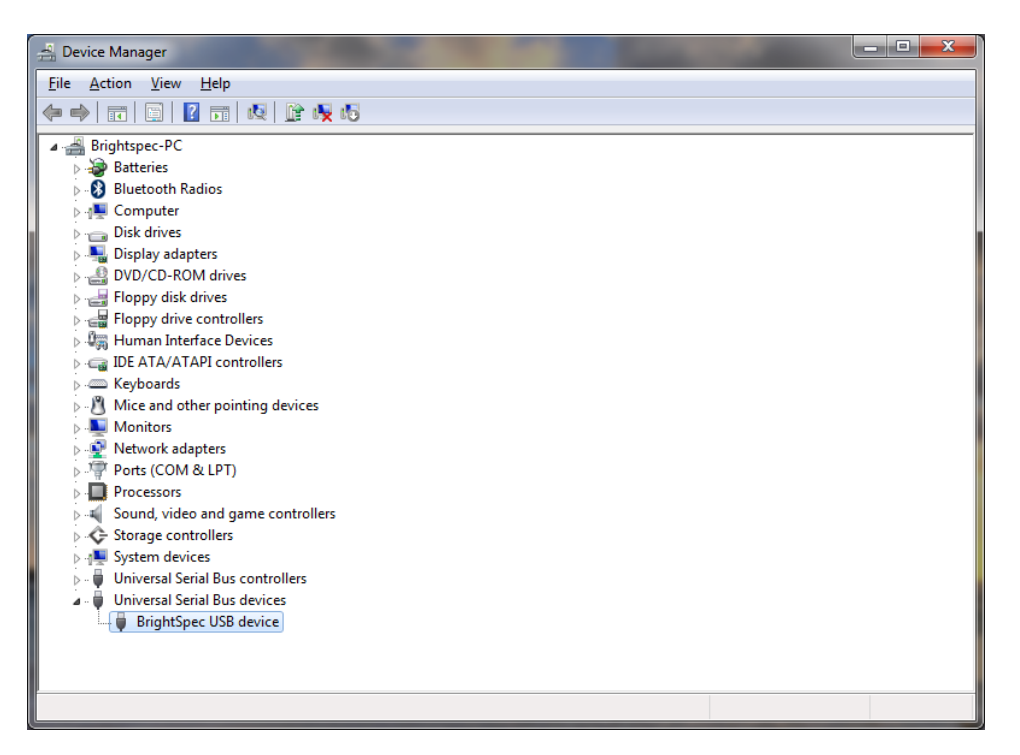

Finally, if the entry appears under 'Other devices' with a yellow question mark icon next to it, then that means that no driver is found for the USB device and that the new driver needs to be installed as described in this guide:

| 🛃 Device Manager 📃 🖃 🔤 🕰                                                                                                    |                                                                                                  |  |  |  |  |  |  |
|----------------------------------------------------------------------------------------------------|--------------------------------------------------------------------------------------------------|--|--|--|--|--|--|
| <u>File Action View H</u> elp                                                                                                    | <u>File Action View H</u> elp                                                                    |  |  |  |  |  |  |
| 🔶 🤿 📰 🔄 🚺 🖬 😣 😭                                                                                                    | 15                                                                                               |  |  |  |  |  |  |
| Brightspec-PC     Bightspec-PC     Bightspec-PC     Bightspec-PC     Bightspec-PC     Disk drives     Disk drives     Dis | es<br>Update Driver Software<br>Disable<br>Uninstall<br>Scan for hardware changes<br>Personation |  |  |  |  |  |  |
| Properties                                                                                                    |                                                                                                  |  |  |  |  |  |  |
|                                                                                                    |                                                                                                  |  |  |  |  |  |  |
|                                                                                                    |                                                                                                  |  |  |  |  |  |  |

# **III.** DRIVER UPGRADE FOR WINDOWS XP

#### Uninstalling the old USB driver

Before proceeding to install the new USB driver for BrightSpec MCA's, we need first to ensure that the old drivers are removed:

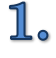

Make sure the MCA USB device is connected to the computer.

2. Go to 'Device Manager' and find the entry 'BrightSpec USB device' under 'libusb-win32 devices'. Right-click on it and select 'Uninstall':

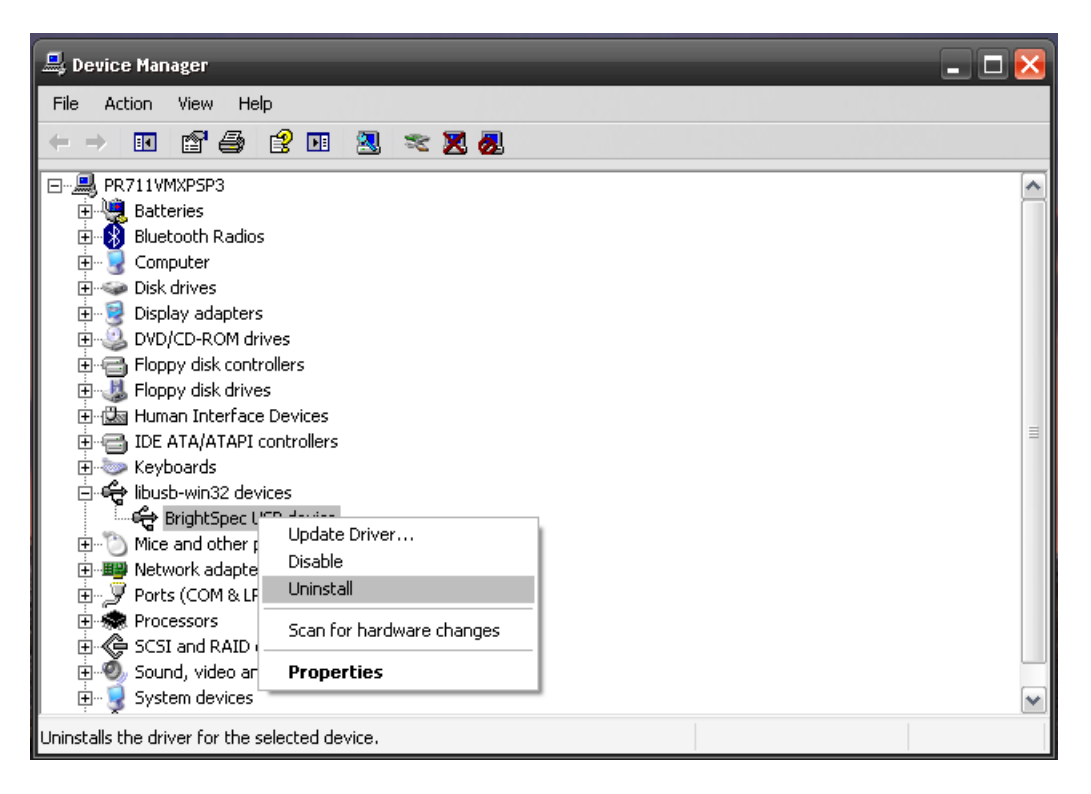

3. Who

When the confirmation dialog appears, click 'OK' to complete the device removal:

| Confirm | Device Removal 🔹 💽                                                |  |  |  |  |  |
|---------|-------------------------------------------------------------------|--|--|--|--|--|
| ÷       | BrightSpec USB device                                             |  |  |  |  |  |
| Warning | Warning: You are about to uninstall this device from your system. |  |  |  |  |  |
|         |                                                                   |  |  |  |  |  |
|         |                                                                   |  |  |  |  |  |
|         | OK Cancel                                                         |  |  |  |  |  |

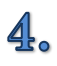

Care must also be taken to ensure that all locations which still contain old driver files are removed or renamed. If an old driver was installed once on a Windows system, the OS may keep trying to use those drivers even if the user doesn't want that. Removing or renaming folders and/or files that were used *at least once* for the driver installation fixes this:

| 🚘 USB Driver                                                                                           |                                               |                                                                 |      |  |  |  |  |
|----------------------------------------------------------------------------------------------------|-----------------------------------------------|-----------------------------------------------------------------|------|--|--|--|--|
| File Edit View Favorites Tools Help                                                                    |                                               |                                                                 |      |  |  |  |  |
| G Back 🝷 🌍 - 🎓 Search 🔊 Folders 🔢 +                                                                    |                                               |                                                                 |      |  |  |  |  |
| Address 🛅 C:\Program Files\Brightspec\bMCA\USI                                                         | Driver                                        | ▼                                                               | 🔁 Go |  |  |  |  |
| File and Folder Tasks     *                                                                            | AMD64                                         | IA64                                                            |      |  |  |  |  |
| Copy the selected items     Selected items     Lenail the selected items     Delete the selected items | license                                       | ×86                                                             |      |  |  |  |  |
| Other Places                                                                                           | BSUSB_device.inf<br>Setup Information<br>8 KB | n installer_x64.exe                                             |      |  |  |  |  |
| bMCA     My Documents     Characterized                                                                | installer_x86.exe                             | 8                                                               |      |  |  |  |  |
| Shared Documents  My Computer  My Network Places                                                       |                                               |                                                                 |      |  |  |  |  |
|                                                                                                    | Confirm M                                     | Muttiple File Delete 🛛 🔀                                        |      |  |  |  |  |
| Details ¥                                                                                              | 3                                             | Are you sure you want to send these 7 items to the Recycle Bin? |      |  |  |  |  |
|                                                                                                    |                                               |                                                                 |      |  |  |  |  |
|                                                                                                    |                                               |                                                                 |      |  |  |  |  |

**5**• After the removal of the old drivers, disconnect and reconnect the USB device. Follow the steps listed in the following section to install the new drivers.

## Installation of the new USB driver

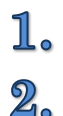

Connect the MCA USB device to the computer.

• 'New hardware detected' balloon appears:

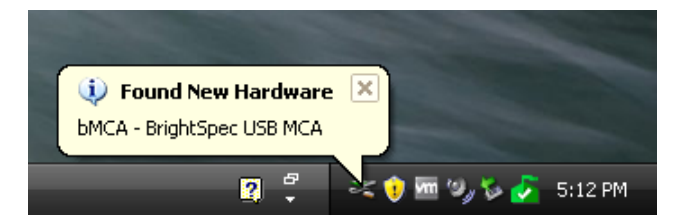

**3** Click on the 'New Hardware' pictogram in the system tray. The 'Found New Hardware Wizard' appears:

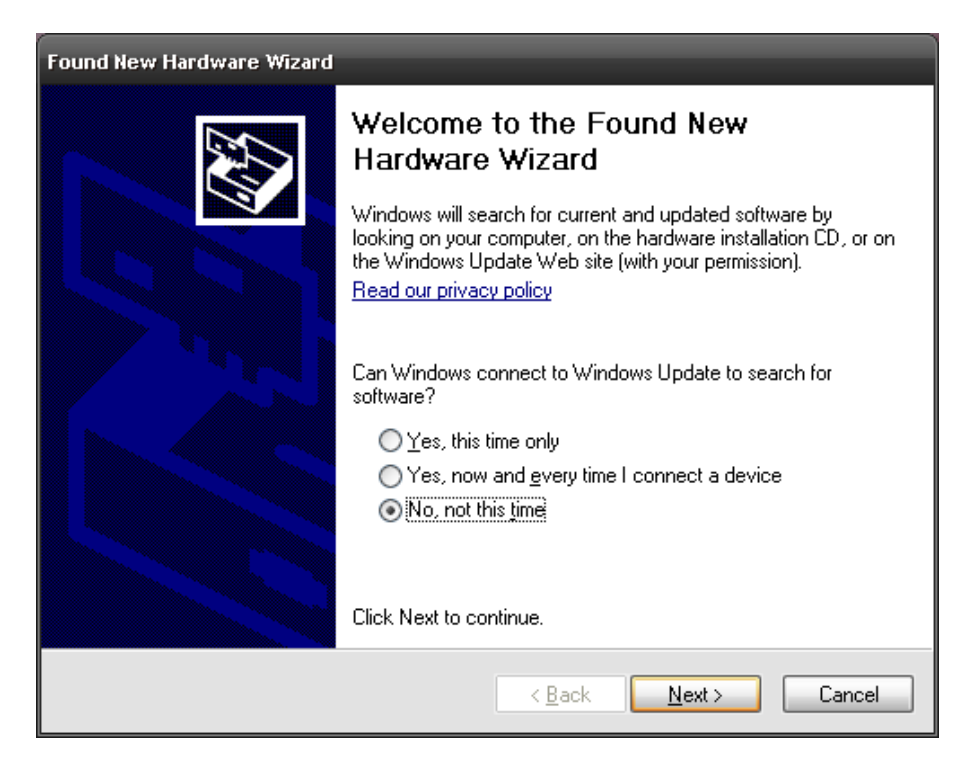

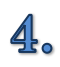

Select 'No, not this time' and click 'Next':

| Found New Hardware Wizard |                                                                              |
|---------------------------|------------------------------------------------------------------------------|
|                           | This wizard helps you install software for:                                  |
|                           | bMCA - BrightSpec USB MCA                                                    |
|                           | If your hardware came with an installation CD or floppy disk, insert it now. |
|                           | What do you want the wizard to do?                                           |
|                           | Install the software automatically (Recommended)                             |
|                           | Install from a list or specific location (Advanced)                          |
|                           | Click Next to continue.                                                      |
|                           | < <u>B</u> ack <u>N</u> ext > Cancel                                         |

**5**. Select 'Install from a list or specific location (Advanced)':

| Found New Hardware Wizard                                                                                                    |
|----------------------------------------------------------------------------------------------------|
| Please choose your search and installation options.                                                                                                    |
| ● Search for the best driver in these locations.                                                                                                    |
| Use the check boxes below to limit or expand the default search, which includes local<br>paths and removable media. The best driver found will be installed.   |
| Search removable media (floppy, CD-ROM)                                                                                                    |
| ✓ Include this location in the search:                                                                                                    |
| C:\Program Files\Brightspec\bMCA\USB Driver\Win 💌 Browse                                                                                                    |
| O Don't search. I will choose the driver to install.                                                                                                    |
| Choose this option to select the device driver from a list. Windows does not guarantee that<br>the driver you choose will be the best match for your hardware. |
|                                                                                                    |
| < <u>B</u> ack <u>N</u> ext > Cancel                                                                                                    |

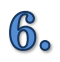

Click 'Browse' to select the driver location on the system. Click 'Next'.

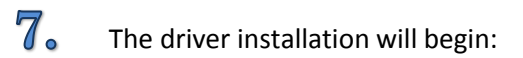

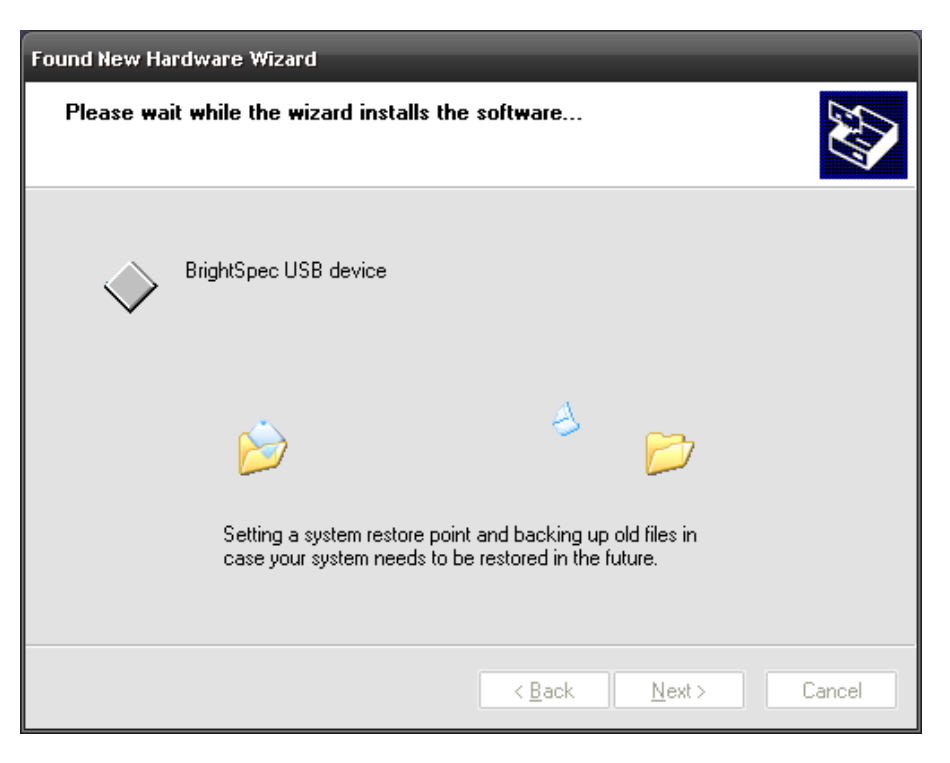

8. Click 'Finish' to end the driver installation:

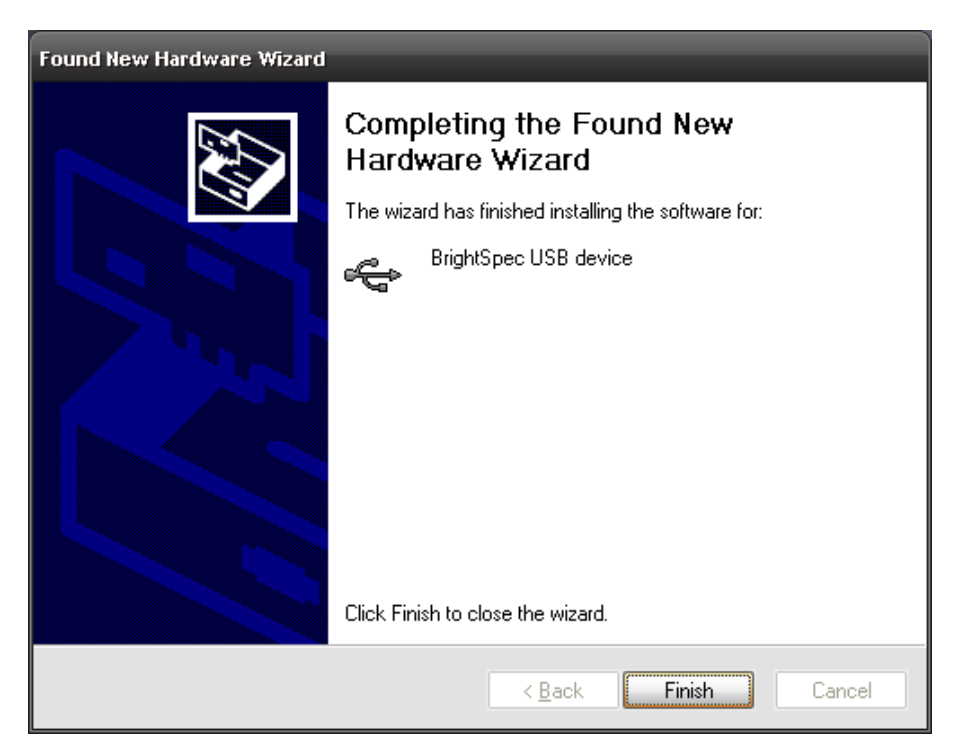

10

# 9.

The 'Found New Hardware' balloon text appears showing the driver was installed successfully:

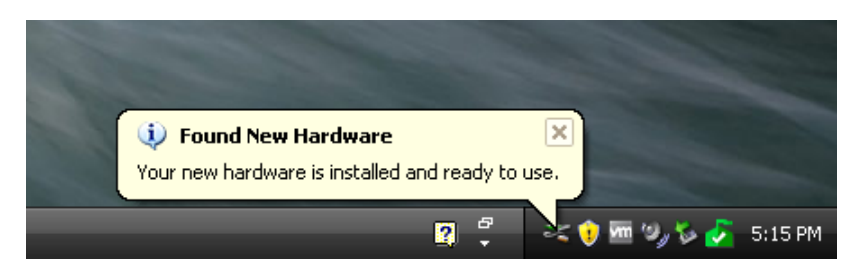

10. The bMCA appears in 'Device Manager' under 'Universal Serial Bus devices' as a 'BrightSpec USB device':

| 🖳 Device Manager                      | _ 🗆 🔀 |
|---------------------------------------|-------|
| Eile Action View Help                 |       |
|                                       |       |
| 🔁 💘 Batteries                         | ^     |
| Electooth Radios                      | _     |
| Em 😨 Computer                         |       |
| E Sector Disk drives                  |       |
|                                       |       |
| E Standard Street                     |       |
| Hoppy alsk controllers                |       |
| Him 🚯 Hoppy alsk anves                |       |
|                                       |       |
|                                       |       |
|                                       | =     |
|                                       |       |
| Fine 👽 Ports (COM & LPT)              |       |
| Final Processors                      |       |
| 🗄 🖑 SCSI and RAID controllers         |       |
| 🕀 🕘 Sound, video and game controllers |       |
| 🕀 🥷 System devices                    |       |
| 🕀 🕰 Universal Serial Bus controllers  |       |
| 🗄 🕰 Universal Serial Bus devices      |       |
| 🔤 🥰 BrightSpec USB device             | ~     |
|                                       |       |

# **IV.** DRIVER UPGRADE FOR WINDOWS 7

#### Uninstalling the old USB driver

Before proceeding to install the new BrightSpec USB driver we need to ensure first that the old drivers are removed:

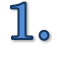

Make sure the MCA USB device is connected to the computer.

2. Go to 'Device Manager'. Find the entry 'BrightSpec USB device' under 'libusb-win32 devices' and right-click. Select 'Uninstall':

| 🛃 Device Manager                 |                           |  |   |  |  |  |
|----------------------------------|---------------------------|--|---|--|--|--|
| File Action View Help            |                           |  |   |  |  |  |
| 🧼 🔿   🖬   🗐   📝 (                | TT 🔯 🔛 🙀 😼                |  |   |  |  |  |
| ▲ → Brightspec-PC                |                           |  |   |  |  |  |
| Batteries                        |                           |  |   |  |  |  |
| Bluetooth Radio                  | DS                        |  |   |  |  |  |
| Computer                         |                           |  |   |  |  |  |
| Disk drives                      |                           |  | 1 |  |  |  |
| Display adapter                  | 5                         |  |   |  |  |  |
| DVD/CD-ROM C                     | drives                    |  |   |  |  |  |
| Floppy disk drive                | res<br>ntrollers          |  |   |  |  |  |
| Human Interfac                   | re Devices                |  |   |  |  |  |
|                                  | controllers               |  |   |  |  |  |
| Keyboards                        |                           |  |   |  |  |  |
| a 🍦 libusb-win32 de              | evices                    |  |   |  |  |  |
| 🚽 🖗 BrightSp                     | Undate Driver Software    |  |   |  |  |  |
| Mice and ot                      | Disable                   |  |   |  |  |  |
| Monitors                         | Disable                   |  |   |  |  |  |
| Network add                      | Uninstall                 |  |   |  |  |  |
| Ports (COM                       | Scan for hardware changes |  |   |  |  |  |
| Processors                       |                           |  |   |  |  |  |
| Sound, vide                      | Properties                |  |   |  |  |  |
| P - Storage Concroments          |                           |  |   |  |  |  |
| Universal Serial Bus controllers |                           |  |   |  |  |  |
| · · ·                            |                           |  |   |  |  |  |
| 4                                |                           |  |   |  |  |  |
|                                  |                           |  |   |  |  |  |
| Uninstalls the driver for the    | selected device.          |  |   |  |  |  |
|                                  |                           |  |   |  |  |  |

**3** Make sure the 'Delete the driver software for this device' checkbox is checked. Click 'OK' to complete the device removal:

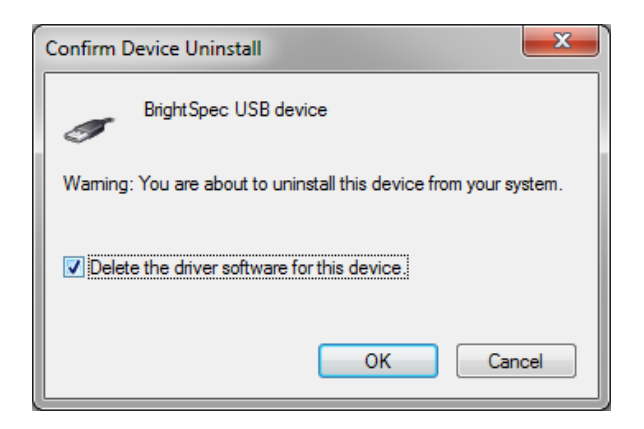

**4**. Care must also be taken to ensure that all locations which still contain old driver files are removed or renamed. If an old driver was installed once on a Windows system, the OS may keep trying to use those drivers even if the user doesn't want that. Removing or renaming folders and/or files that were used *at least once* for the driver installation fixes this:

|                                                                       |                                                                                                    |                            |                           | 1000            |   | - 0 | X |  |
|-----------------------------------------------------------------------|----------------------------------------------------------------------------------------------------|----------------------------|---------------------------|-----------------|---|-----|---|--|
| Comput                                                                | 🚱 👽 🎍 🔸 Computer 🕨 Local Disk (C:) 🔸 Program Files (x86) 🔸 Brightspec 🔸 bMCA 🔸 USB Driver 🔸 🔶 🗲 4 🖌 Search USB Driver 🔎 |                            |                           |                 |   |     |   |  |
| Organize 👻 🔭 🔭 Oper                                                   | Organize 🔻 🎇 Open New folder 🔠 👻 🗍 🔞                                                                                    |                            |                           |                 |   |     |   |  |
| ☆ Favorites                                                           | Name                                                                                                    | Date modified              | Туре                      | Size            |   |     |   |  |
| 🧮 Desktop                                                             | AMD64                                                                                                    | 4/22/2015 1:03 PM          | File folder               |                 |   |     |   |  |
| 鷆 Downloads                                                           | 🌗 IA64                                                                                                    | 4/22/2015 1:03 PM          | File folder               |                 |   |     |   |  |
| 📃 Recent Places                                                       | 🌗 license                                                                                                    | 4/22/2015 1:03 PM          | File folder               |                 |   |     |   |  |
|                                                                       | ル х86                                                                                                    | 4/22/2015 1:03 PM          | File folder               |                 |   |     |   |  |
| 🥽 Libraries                                                           | BSUSB_device                                                                                                    | 8/27/2014 2:42 PM          | Setup Information         | 8 KB            |   |     |   |  |
| Documents                                                             | installer_x64                                                                                                    | 8/27/2014 2:42 PM          | Application               | 25 KB           |   |     |   |  |
| 🌙 Music                                                               | 🔜 installer_x86                                                                                                    | 8/27/2014 2:42 PM          | Application               | 23 KB           |   |     |   |  |
| Pictures                                                              |                                                                                                    |                            |                           |                 |   |     |   |  |
| 🛃 Videos                                                              | G                                                                                                    | Delete Multiple Items      |                           | _               | × |     |   |  |
|                                                                       |                                                                                                    |                            |                           |                 |   |     |   |  |
| Computer                                                              |                                                                                                    | Are you sure you want to n | nove these 7 items to the | he Recycle Bin? |   |     |   |  |
| 🗣 Network                                                             |                                                                                                    | 3                          | <u> </u>                  | es <u>N</u> o   |   |     |   |  |
|                                                                       | L                                                                                                    |                            |                           |                 |   |     |   |  |
|                                                                       |                                                                                                    |                            |                           |                 | _ |     |   |  |
|                                                                       |                                                                                                    |                            |                           |                 |   |     |   |  |
|                                                                       |                                                                                                    |                            |                           |                 |   |     |   |  |
|                                                                       |                                                                                                    |                            |                           |                 |   |     |   |  |
|                                                                       |                                                                                                    |                            |                           |                 |   |     |   |  |
|                                                                       |                                                                                                    |                            |                           |                 |   |     |   |  |
|                                                                       |                                                                                                    |                            |                           |                 |   |     |   |  |
|                                                                       |                                                                                                    |                            |                           |                 |   |     |   |  |
|                                                                       |                                                                                                    |                            |                           |                 |   |     |   |  |
| 7 items selected Date modified: 8/27/2014 2:42 PM - 4/22/2015 1:03 PM |                                                                                                    |                            |                           |                 |   |     |   |  |
|                                                                       |                                                                                                    |                            |                           |                 |   |     |   |  |
|                                                                       |                                                                                                    |                            |                           |                 |   |     |   |  |

5. After the removal of the old drivers, disconnect and reconnect the USB device. Follow the steps listed in the following section to install the new drivers.

## Installation of the new USB driver

The installation of the new USB driver for Windows 7 is different depending on the MCA device used during the process.

#### Older devices with original firmware (without MS descriptors)

These include bPAD, bMCA-USB and Topaz-Pico devices made before January 2016:

**1**. Connect the MCA USB device to the computer.

2. A 'Device driver software was not successfully installed ' balloon appears:

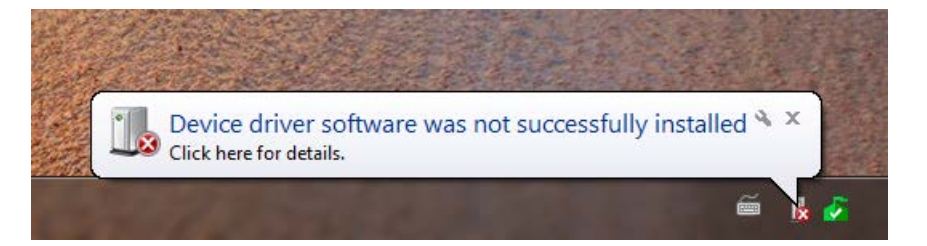

Click on the balloon to open the 'Device Manager'. A device 'bMCA – BrightSpec USB MCA' can be seen under 'Other devices'. Right click on the device name and select 'Update driver software...' from the context menu:

| 🛃 Device Manager 📃 📃 🔤            |                                          |  |  |  |  |  |  |
|-----------------------------------|------------------------------------------|--|--|--|--|--|--|
| <u>File Action View H</u> elp     |                                          |  |  |  |  |  |  |
|                                   |                                          |  |  |  |  |  |  |
| ■ 🚔 Brightspec-PC                 |                                          |  |  |  |  |  |  |
| Batteries                         |                                          |  |  |  |  |  |  |
| Bluetooth Radios                  |                                          |  |  |  |  |  |  |
| ⊳                                 |                                          |  |  |  |  |  |  |
| Disk drives                       |                                          |  |  |  |  |  |  |
| Display adapters                  |                                          |  |  |  |  |  |  |
| DVD/CD-ROM drives                 |                                          |  |  |  |  |  |  |
| Floppy disk drives                |                                          |  |  |  |  |  |  |
| Floppy drive controllers          |                                          |  |  |  |  |  |  |
| 🔈 🕼 Human Interface Devices       |                                          |  |  |  |  |  |  |
| D IDE ATA/ATAPI controllers       |                                          |  |  |  |  |  |  |
| ⊳ ·  Keyboards                    |                                          |  |  |  |  |  |  |
| Mice and other pointing devices   | s                                        |  |  |  |  |  |  |
| Monitors                          |                                          |  |  |  |  |  |  |
| Network adapters                  |                                          |  |  |  |  |  |  |
| ▲ ① Other devices                 |                                          |  |  |  |  |  |  |
| bMCA - BrightSpec USB_MC          |                                          |  |  |  |  |  |  |
| Ports (COM & LPT)                 | Update Driver Software                   |  |  |  |  |  |  |
| Processors                        | Disable                                  |  |  |  |  |  |  |
| Sound, video and game cor         | Uninstall                                |  |  |  |  |  |  |
| System devices                    | System devices Scan for hardware changes |  |  |  |  |  |  |
| 🔈 🖣 Universal Serial Bus controll | Properties                               |  |  |  |  |  |  |
|                                   |                                          |  |  |  |  |  |  |
|                                   |                                          |  |  |  |  |  |  |
|                                   |                                          |  |  |  |  |  |  |
|                                   |                                          |  |  |  |  |  |  |

Select 'Browse my computer for driver software':

4.

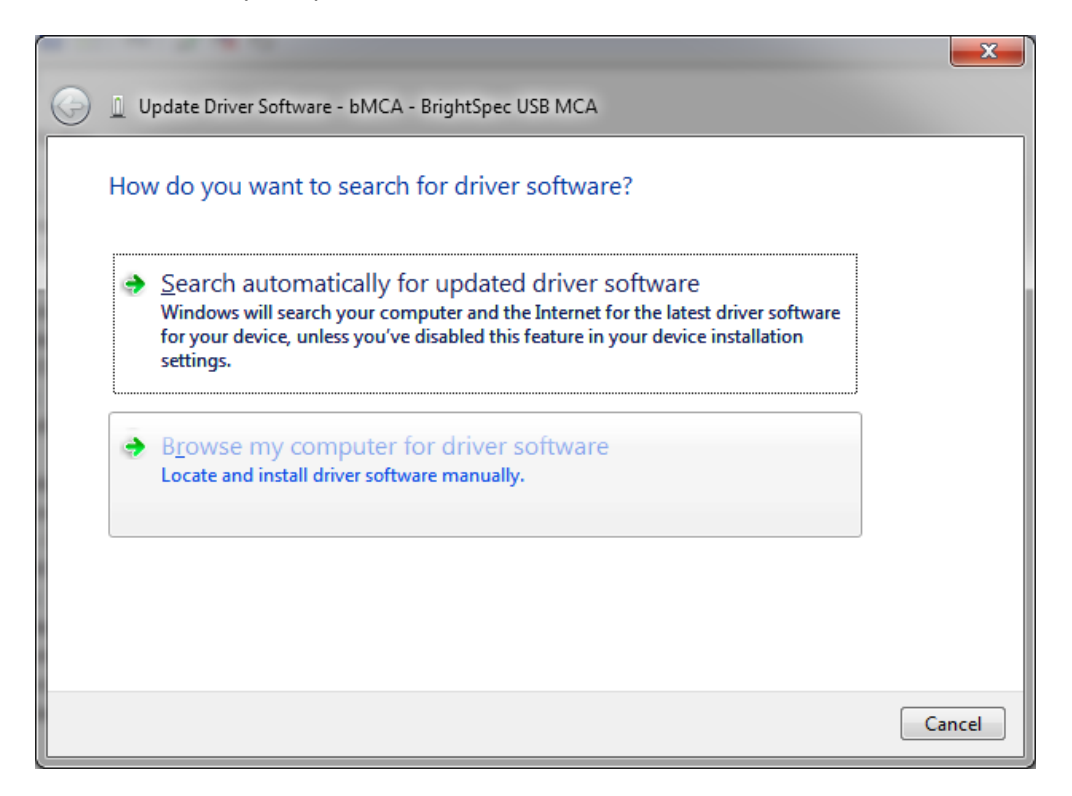

5 Click 'Browse' and select the directory where the drivers are located. Click Next:

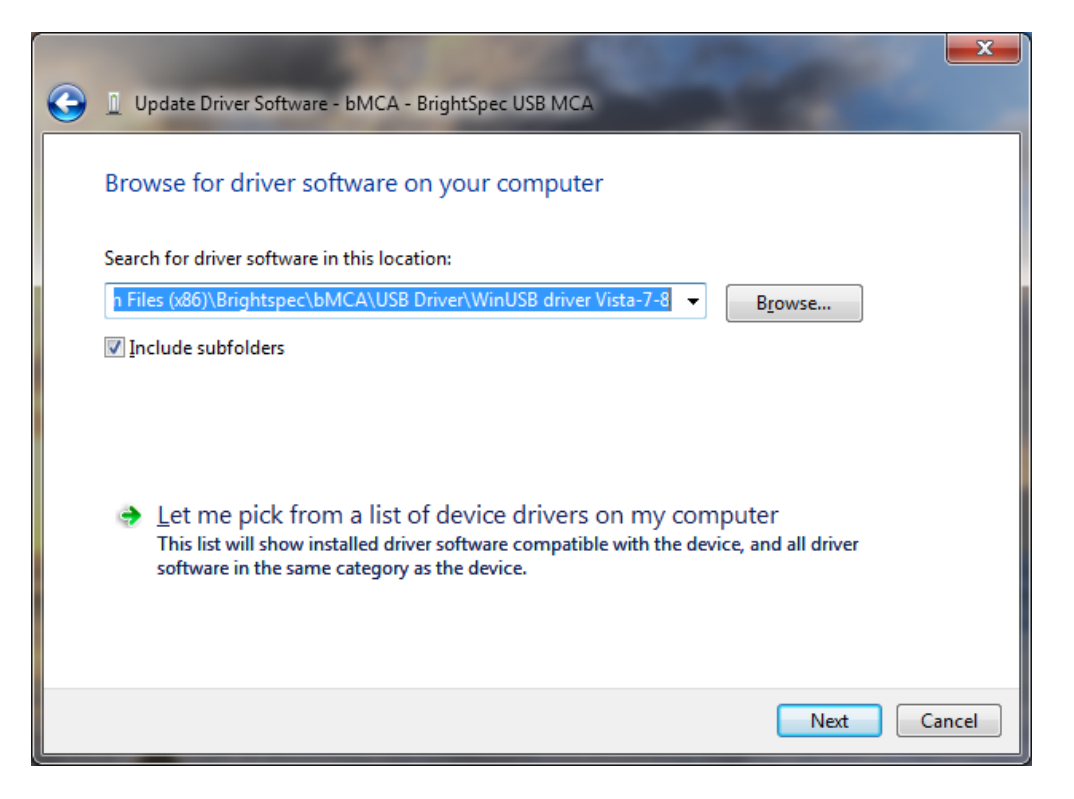

Driver installation begins. A window appears stating that the publisher of the driver can't be verified. Click 'Install this driver software anyway'. The installation continues:

6.

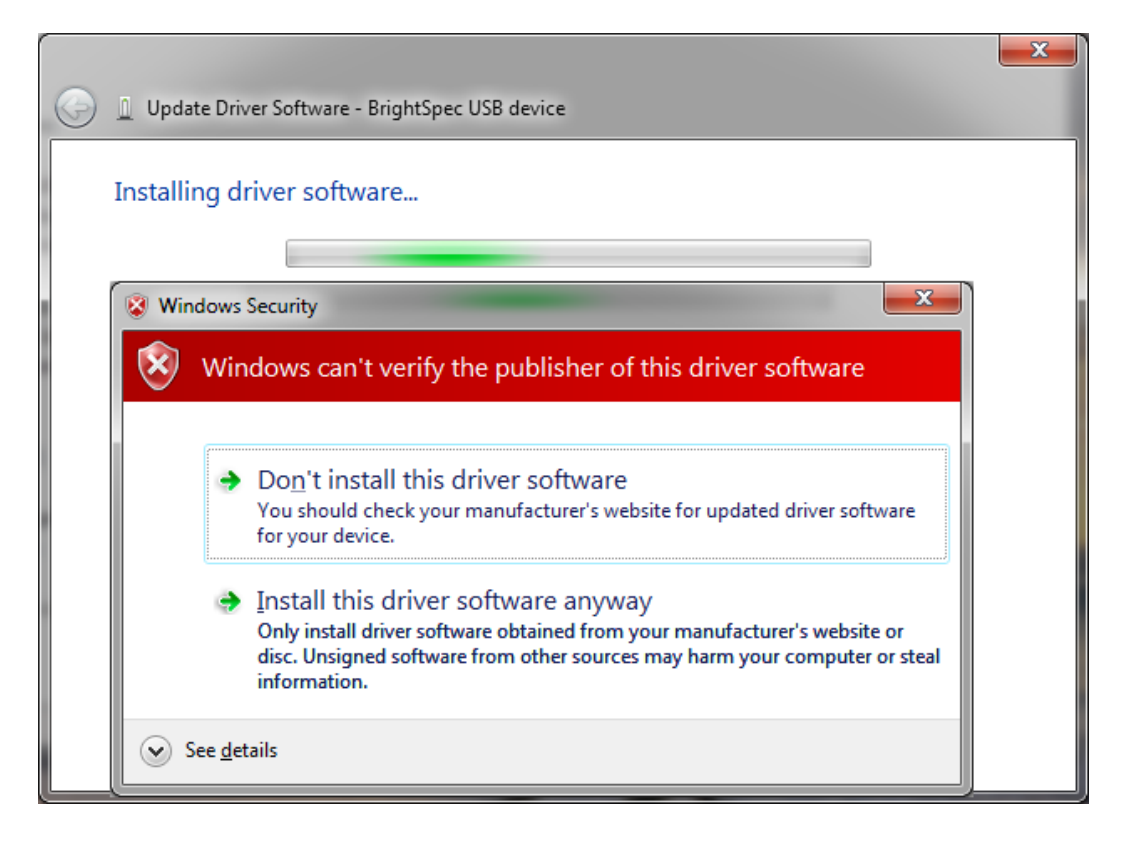

**7**. The wizard finishes and shows the device being installed as a 'BrightSpec USB device':

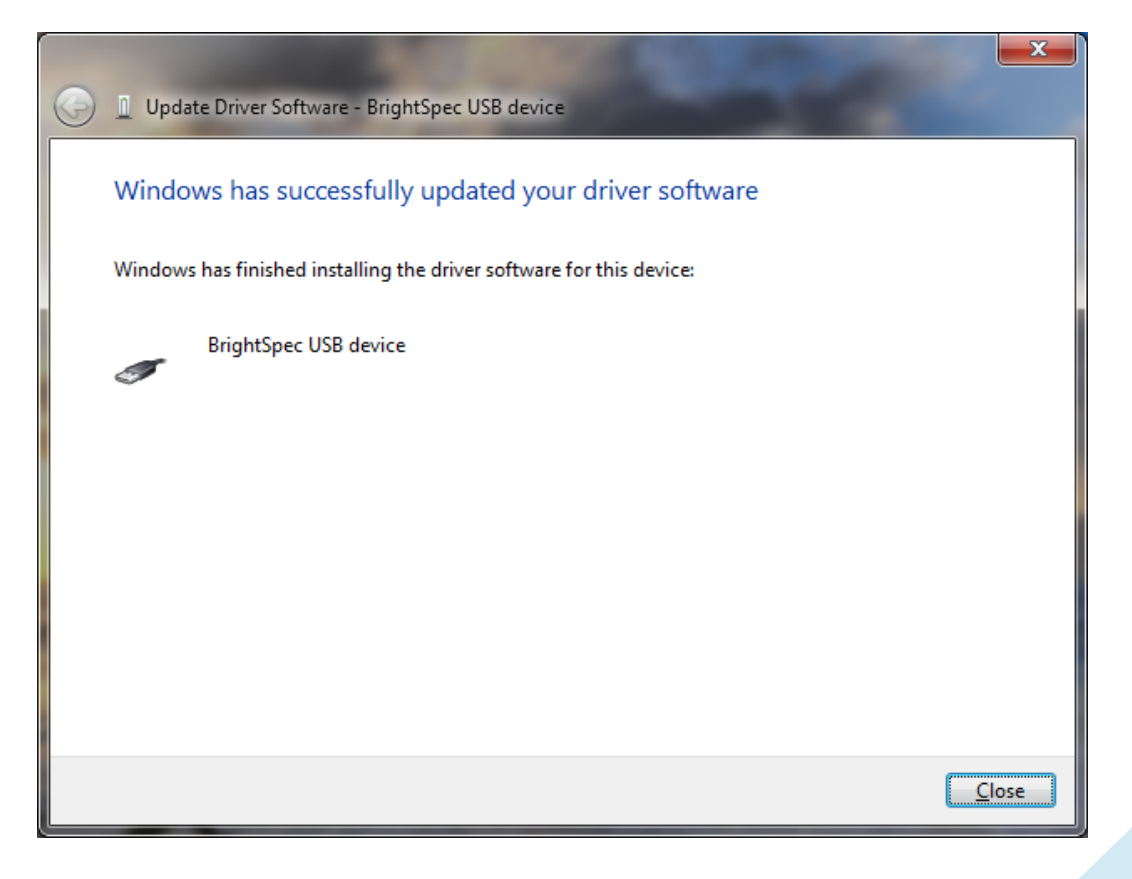

# 8.

The bMCA appears in 'Device Manager' under 'Universal Serial Bus devices' as a 'bMCA - BrightSpec USB MCA':

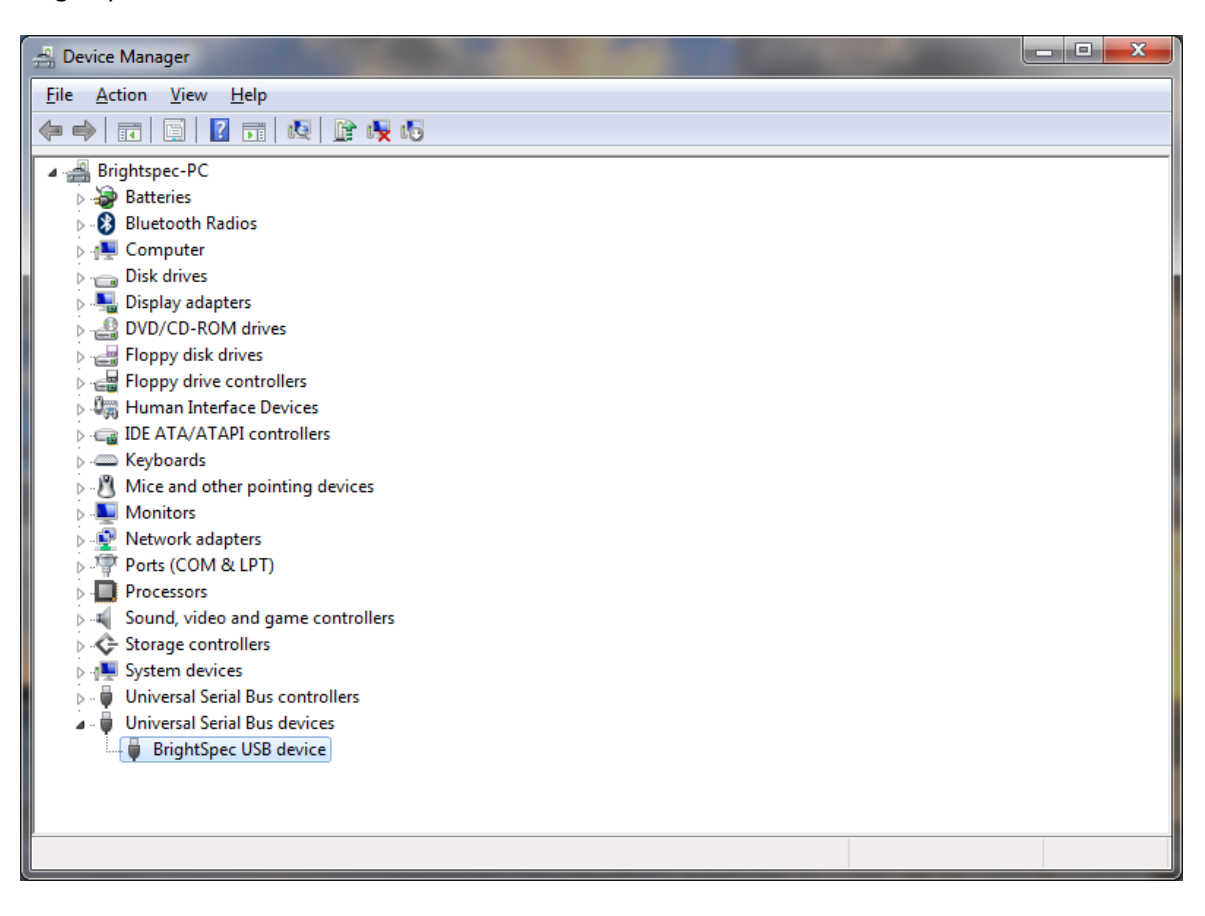

# 17

#### Later devices with new firmware (with MS descriptors)

These include the Topaz-X and Topaz-HR family of devices:

#### *If you have an Internet connection*

If the computer is connected to the internet the MCA, then the drivers can be automatically installed by the OS:

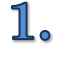

Connect the MCA USB device to the computer.

2. If 'Automatic updates' is enabled, the following steps can be skipped up to the automatic driver installation (step 6 below).

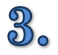

If 'Automatic updates' is disabled, the 'Device driver software was not successfully installed' balloon appears:

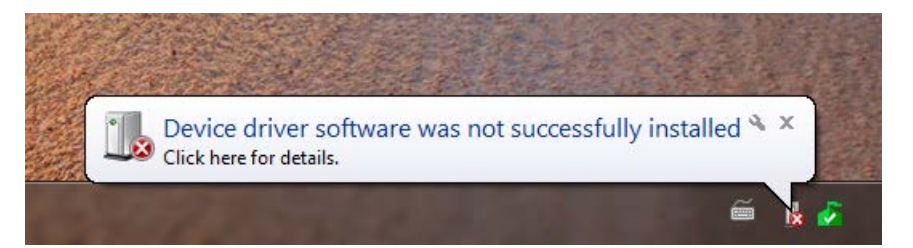

4. Click on the text balloon to show the 'Driver Software Installation' window.

Click on 'Change Settings...' to show the 'Device Installation Settings' window. Select 'Always install the best driver software from Windows Update' and click 'Save changes':

| U Driver Software Installation                                                                                                    | ×                                                                                                    |
|----------------------------------------------------------------------------------------------------|----------------------------------------------------------------------------------------------------|
| Device driver software was                                                                                                    | not successfully installed                                                                                                    |
| bMCA - BrightSpec USB MCA                                                                                                    | XNo driver found                                                                                                    |
| You can change your setting to aut<br>Change setting                                                                                                    | comatically search Windows Update for drivers                                                                                                    |
| What can I do if my device did not                                                                                                    | install properly?                                                                                                    |
|                                                                                                    | Close                                                                                                    |
| A CONTRACTOR OF THE OWNER                                                                                                    |                                                                                                    |
| evice Installation Settings                                                                                                    |                                                                                                    |
|                                                                                                    |                                                                                                    |
| <u>Y</u> es, do this automatically (reco                                                                                                    | mmended)                                                                                                    |
| <ul> <li>Yes, do this automatically (reco</li> <li>No, let me choose what to do</li> </ul>                                                                                                    | mmended)                                                                                                    |
| <ul> <li><u>Y</u>es, do this automatically (reco</li> <li><u>No, let me choose what to do</u></li> <li><u>A</u>lways install the best do</li> <li><u>Install driver software frocomputer.</u></li> </ul>                                                    | mmended)<br>river software from Windows Update.<br>ım Windows Update if it is not found on my                                                          |
| <ul> <li>Yes, do this automatically (reco</li> <li>No, let me choose what to do</li> <li>Always install the best do</li> <li>Install driver software fro<br/>computer.</li> <li>Never install driver software software</li> </ul>                           | mmended)<br>river software from Windows Update.<br>Im Windows Update if it is not found on my<br>rare from Windows Update.                             |
| <ul> <li>Yes, do this automatically (reco</li> <li>No, let me choose what to do</li> <li>Always install the best da</li> <li>Install driver software fro<br/>computer.</li> <li>Never install driver software</li> </ul>                                    | mmended)<br>river software from Windows Update.<br>Im Windows Update if it is not found on my<br>rare from Windows Update.<br>cons with enhanced icons |
| <ul> <li>Yes, do this automatically (reco</li> <li>No, let me choose what to do</li> <li>Always install the best du</li> <li>Install driver software fro<br/>computer.</li> <li>Never install driver software</li> <li>Replace generic device in</li> </ul> | mmended)<br>river software from Windows Update.<br>Im Windows Update if it is not found on my<br>vare from Windows Update.<br>cons with enhanced icons |
| <ul> <li>Yes, do this automatically (reco</li> <li>No, let me choose what to do</li> <li>Always install the best du</li> <li>Install driver software fro<br/>computer.</li> <li>Never install driver software</li> <li>Replace generic device in</li> </ul> | mmended)<br>river software from Windows Update.<br>om Windows Update if it is not found on my<br>vare from Windows Update.<br>cons with enhanced icons |

6.

5.

Windows will start searching Windows Update to find the right driver online:

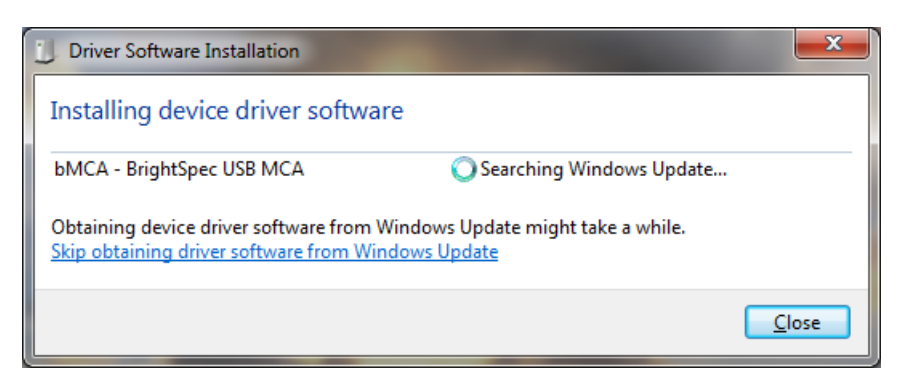

• After Windows finds the driver online, the download will start:

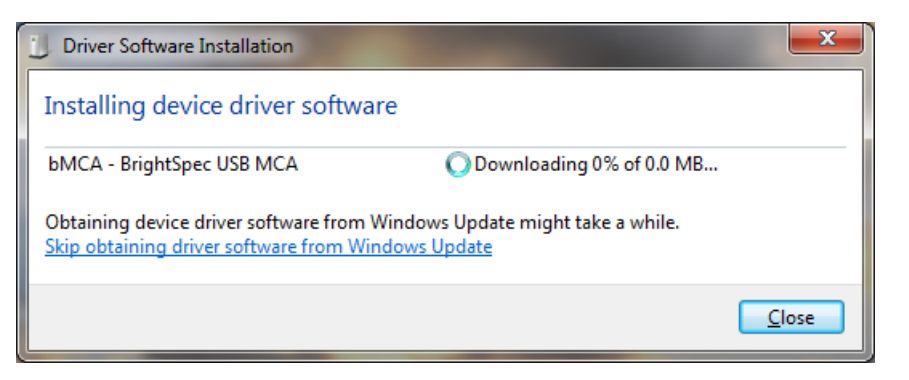

8. When the installation finishes, the device is recognized as 'WinUsb Device':

| U Driver Software Installation |                |       |
|--------------------------------|----------------|-------|
| WinUsb Device installed        |                |       |
| WinUsb Device                  | 🗸 Ready to use |       |
|                                |                | Close |

**9.** The bMCA appears in 'Device Manager' under 'Universal Serial Bus devices' as a 'WinUsb Device':

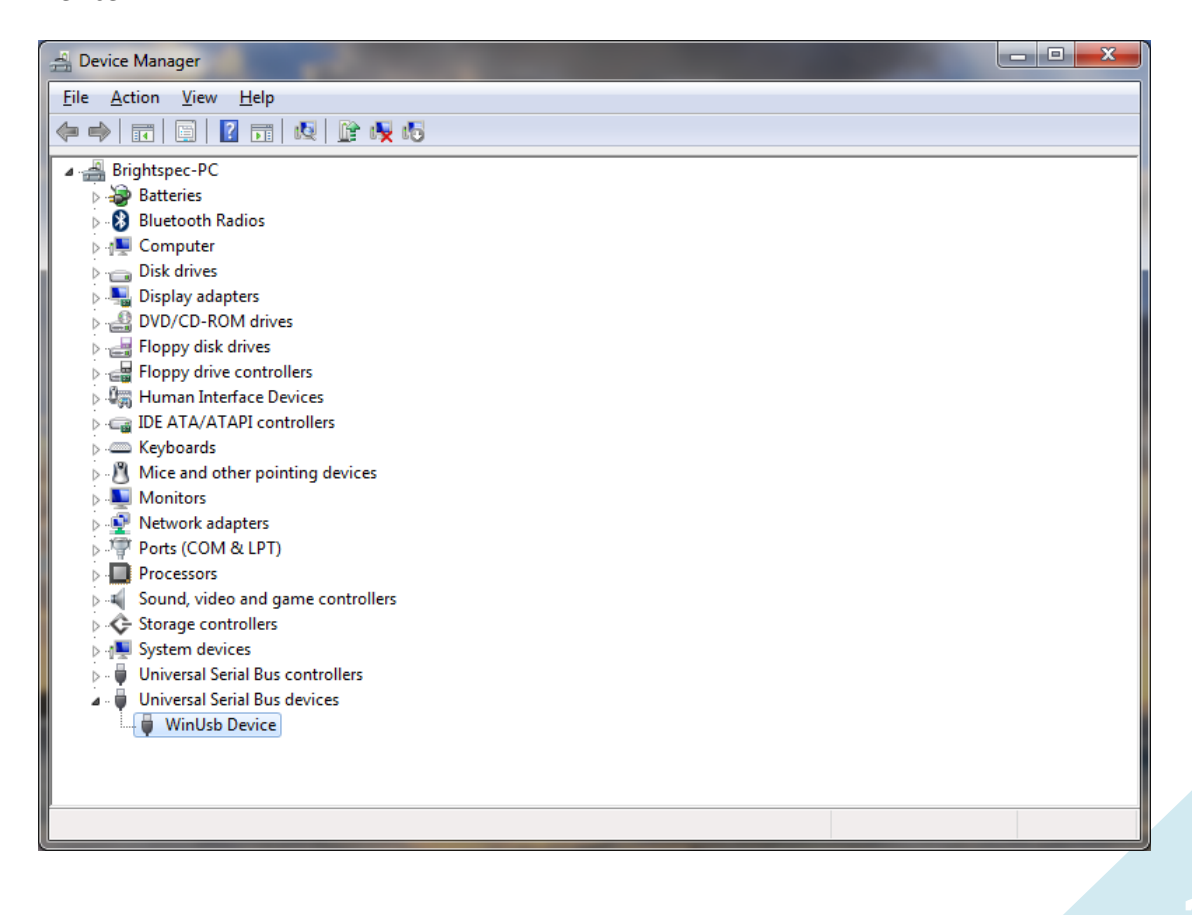

7.

#### If you do not have an Internet connection

**1**. Connect the MCA USB device to the computer.

2. A 'Device driver software was not successfully installed ' balloon appears:

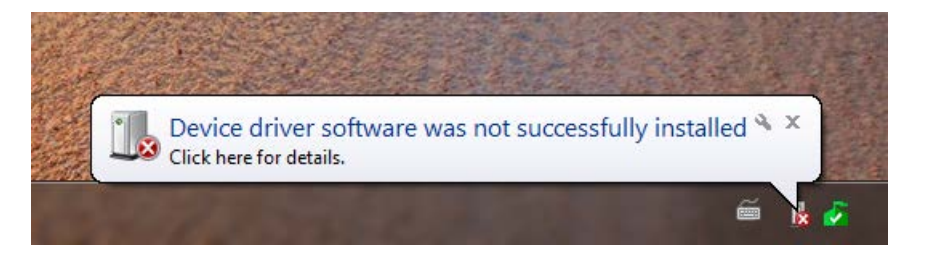

3.

Go to 'Device Manager'. A device 'bMCA – BrightSpec USB MCA' is available under 'Other devices'. Right click on the device name and select 'Update driver software...' from the context menu:

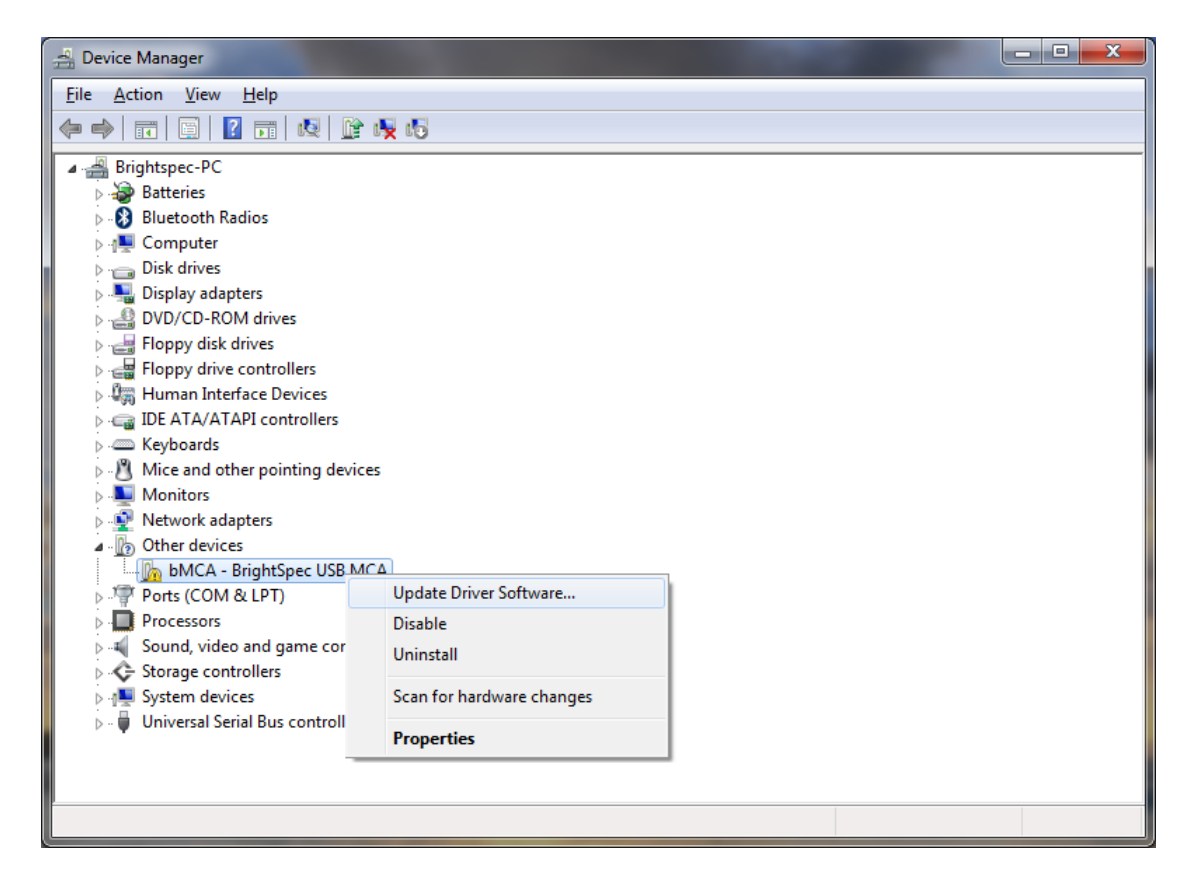

Select 'Browse my computer for driver software':

4.

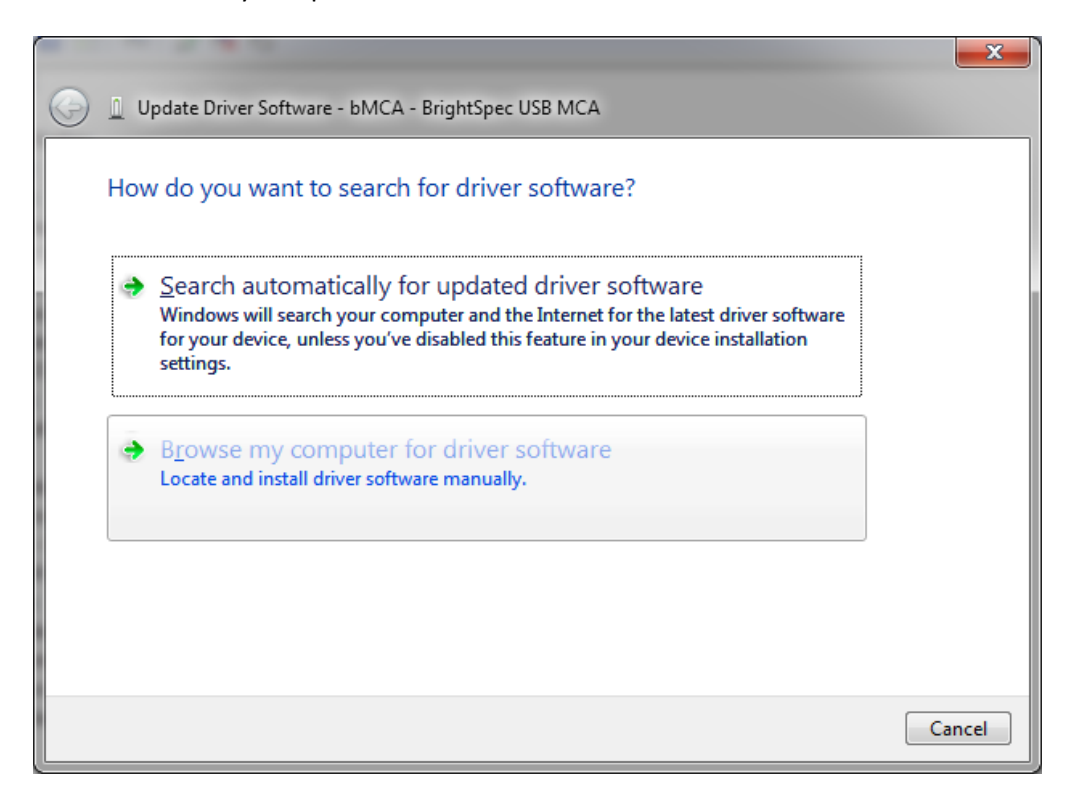

**5** Click 'Browse' and select the directory where the drivers are located. Click Next:

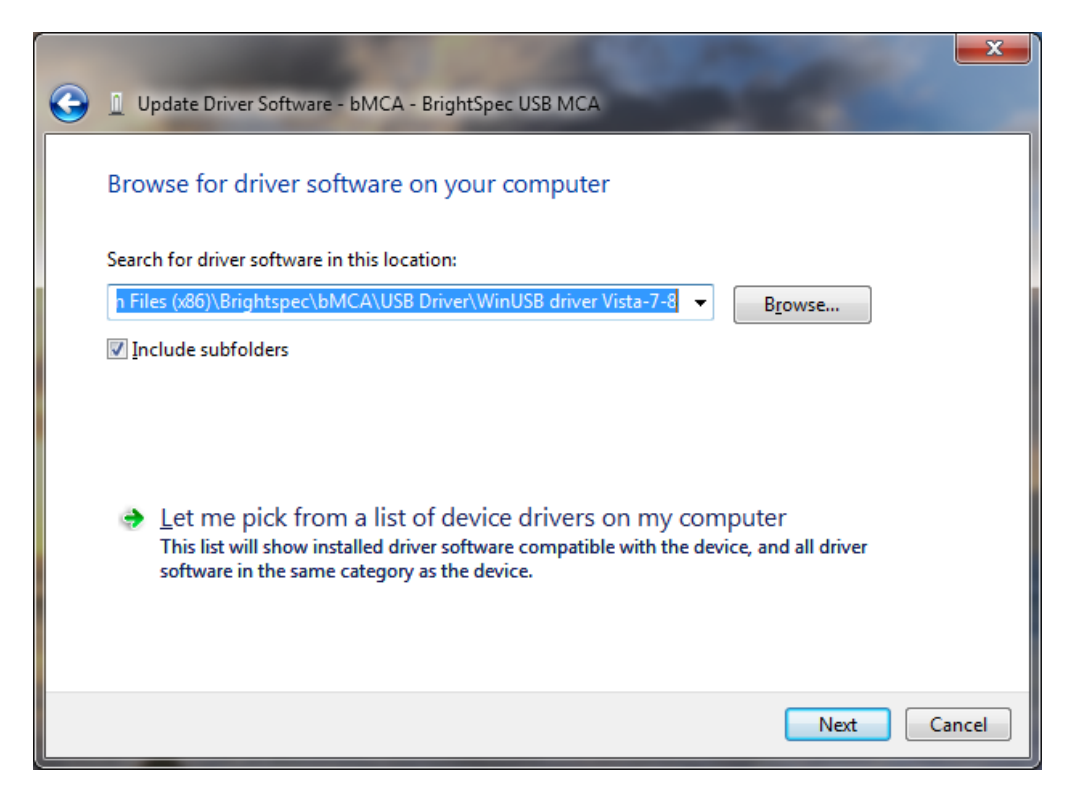

Driver installation begins. A window appears stating that the publisher of the driver can't be verified. Click 'Install this driver software anyway'. The installation continues:

6.

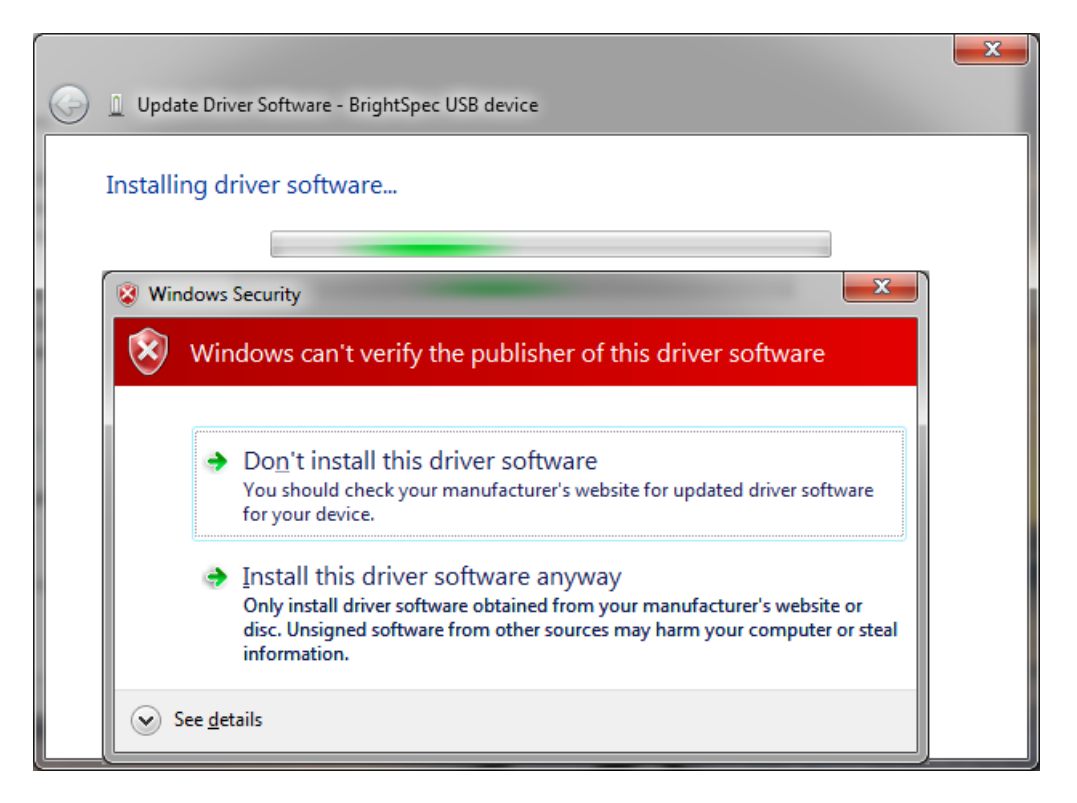

**7.** The wizard finishes and shows the device being installed as a 'BrightSpec USB device':

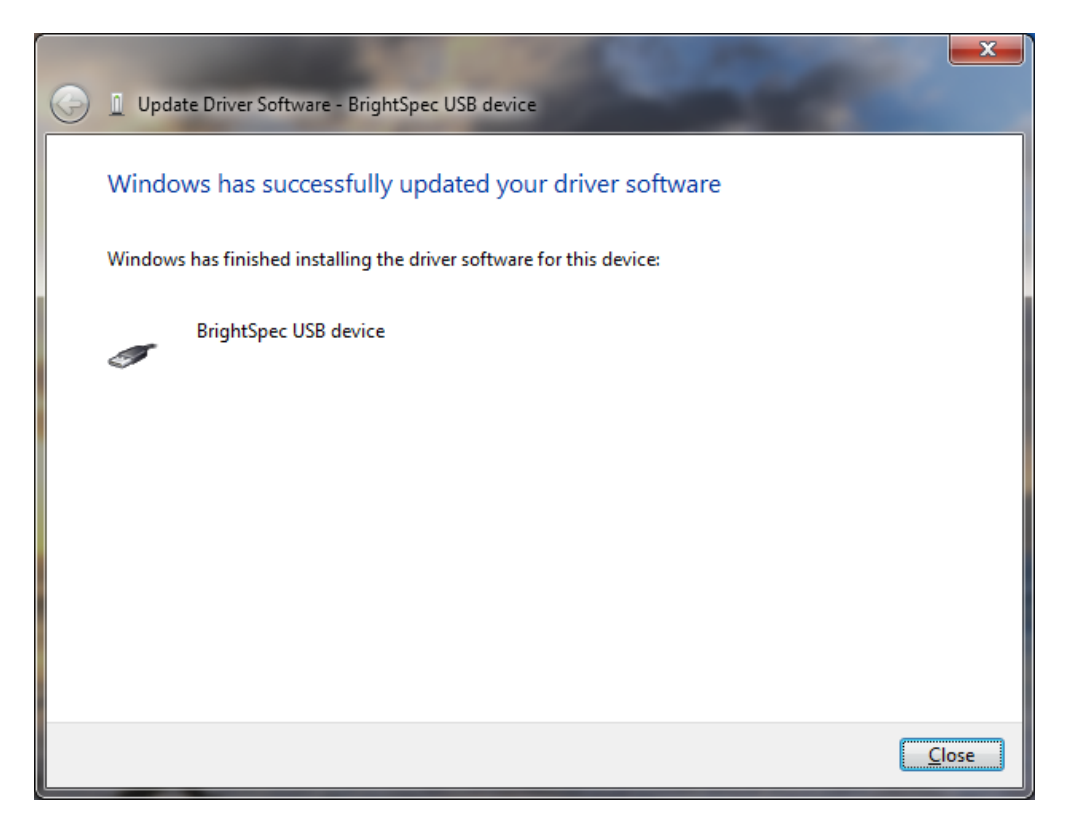

23

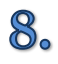

The bMCA appears in 'Device Manager' under 'Universal Serial Bus devices' as a 'bMCA - BrightSpec USB MCA':

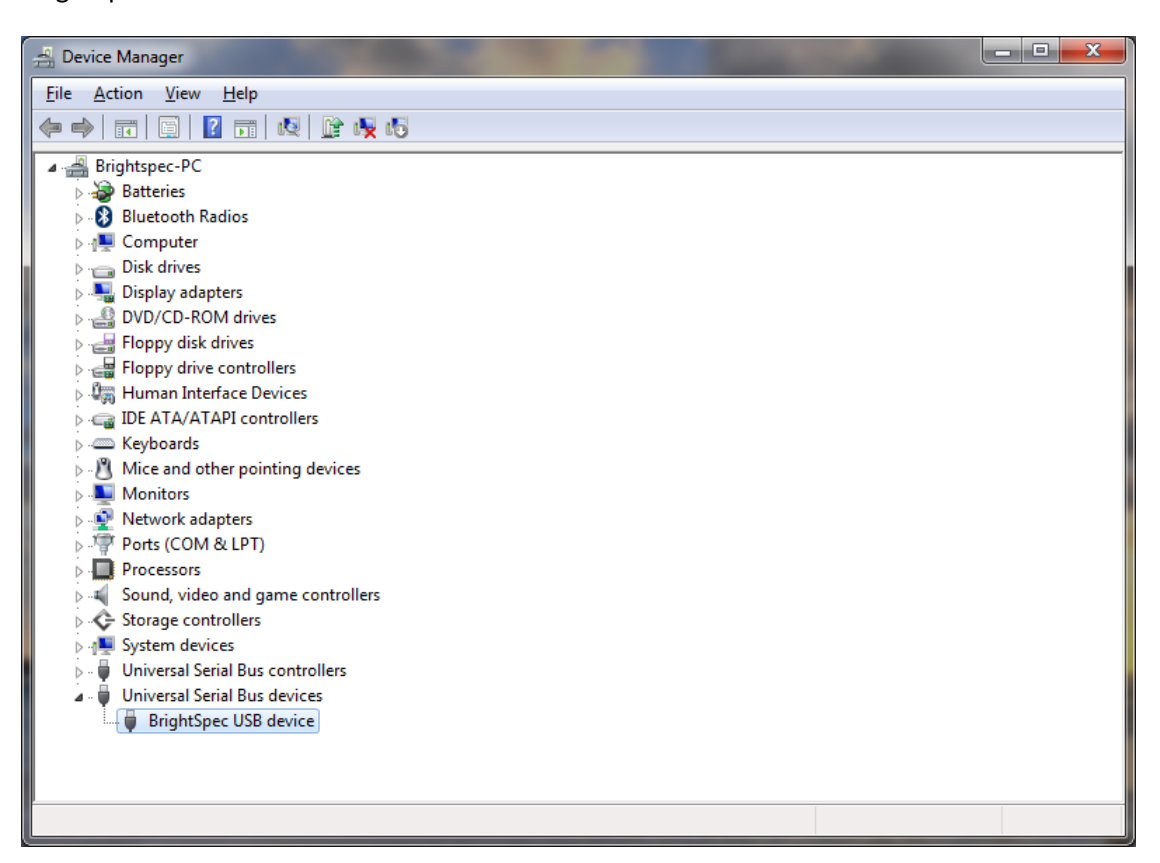

# V. DRIVER UPGRADE FOR WINDOWS 8

#### Uninstalling the old USB driver

Before proceeding to install the new BrightSpec USB driver we need to ensure first that the old drivers are removed:

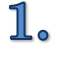

Make sure the MCA USB device is connected to the computer.

2. Go to 'Device Manager'. Find the entry 'BrightSpec USB device' under 'libusb-win32 devices' and right-click on it. Select 'Uninstall' from the context menu:

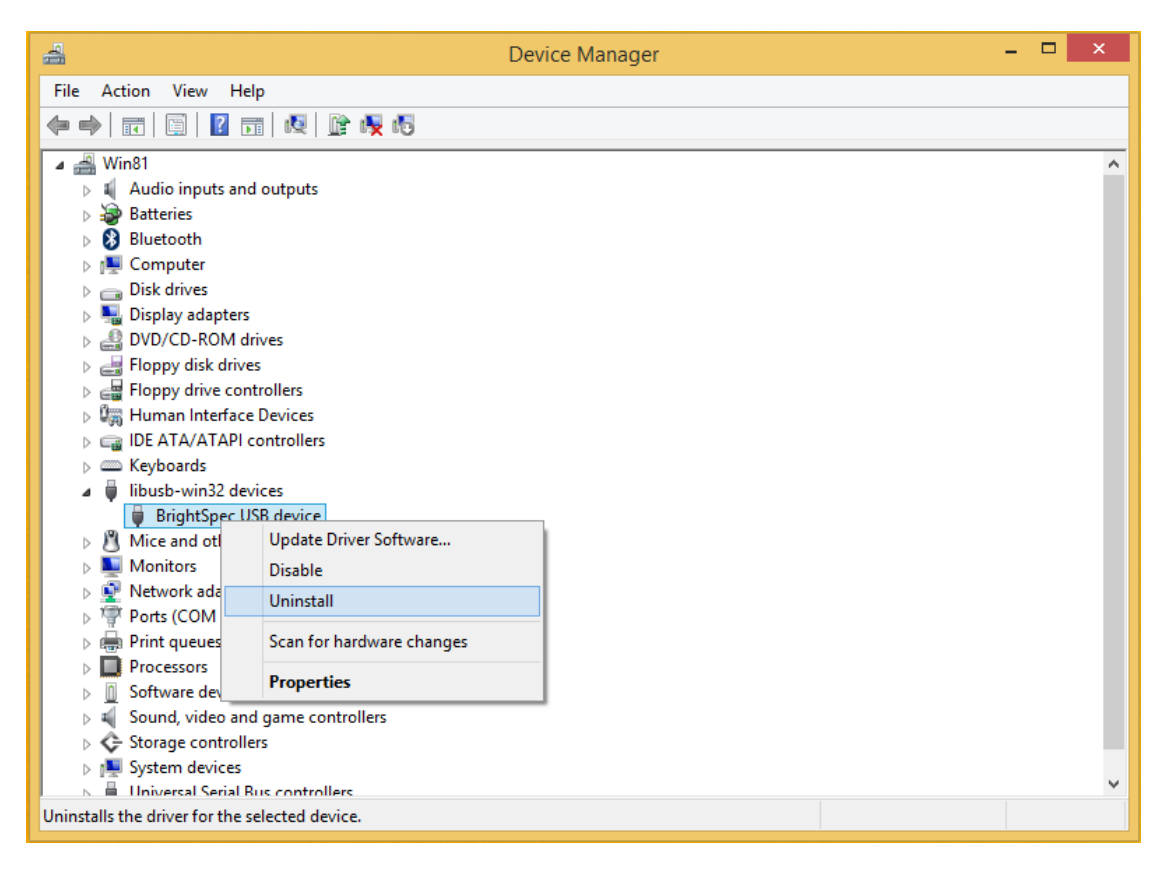

**3** Make sure the 'Delete the driver software for this device' checkbox is checked. Click 'OK' to complete the device removal:

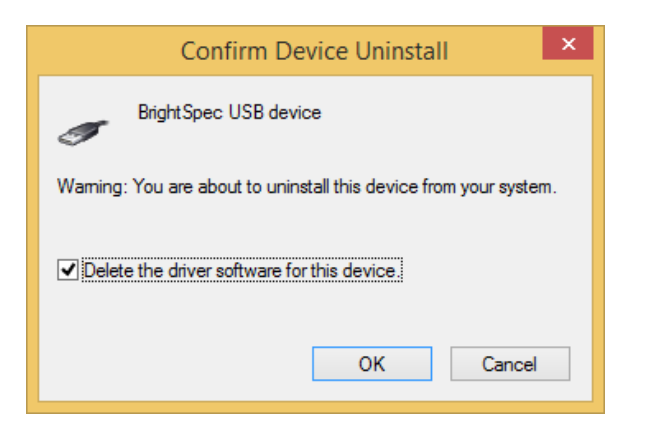

4. Care must also be taken to ensure that all locations which still contain old driver files are removed or renamed. If an old driver was installed once on a Windows system, the OS may keep trying to use those drivers even if the user doesn't want that. Removing or renaming folders and/or files that were used *at least once* for the driver installation fixes this:

| 🛃 🚺 🖛         |                                         |                                                                  | USB Driver        |       |     |                   | - 🗆 🗡  |
|---------------|-----------------------------------------|------------------------------------------------------------------|-------------------|-------|-----|-------------------|--------|
| File Home Sha | re View                                 |                                                                  |                   |       |     |                   | ~ (    |
| € ∋ - ↑ 퉫 ⊦   | This PC → Local Disk (C:) → Program Fil | les (x86) → Brightspec → bMC4                                    | A → USB Driver    |       | ~ ¢ | Search USB Driver | م<br>ر |
| 🔶 Eavorites   | Name                                    | Date modified                                                    | Туре              | Size  |     |                   |        |
| Deskton       |                                         | 30/04/2015 16:21                                                 | File folder       |       |     |                   |        |
| Downloads     |                                         | 30/04/2015 16:21                                                 | File folder       |       |     |                   |        |
| Recent places | ✓ ↓ license                             | 30/04/2015 16:21                                                 | File folder       |       |     |                   |        |
|               | ▼ ▲ x86                                 | 30/04/2015 16:21                                                 | File folder       |       |     |                   |        |
| 🍓 Homegroup   | BSUSB device                            | 27/08/2014 14:42                                                 | Setup Information | 8 KB  |     |                   |        |
|               | ✓ III installer x64                     | 27/08/2014 14:42                                                 | Application       | 25 KB |     |                   |        |
| 🛤 This PC     | ✓ III installer x86                     | 27/08/2014 14:42                                                 | Application       | 23 KB |     |                   |        |
|               |                                         | installer_x86<br>Date created: 27/08/2014 14:42<br>Size: 23,0 KB | 2                 |       |     |                   |        |
|               | 🗌 Do this                               | for all current items                                            |                   | _     |     |                   |        |
|               |                                         | Tontinue                                                         | <u>3</u> kip Can  | icei  |     |                   |        |
|               | V More                                  | details                                                          |                   |       |     |                   |        |
|               |                                         |                                                                  |                   |       |     |                   |        |
|               |                                         |                                                                  |                   |       |     |                   |        |

5. After removing the old drivers, disconnect and reconnect the USB device. Follow the steps listed in the following section to install the new drivers.

#### Installation of the new USB driver

The installation of the new USB driver for Windows 8 is different depending on the MCA device used during the process.

#### Older devices with original firmware (without MS descriptors)

These include bPAD, bMCA-USB and Topaz-Pico devices made before January 2016.

Disabling Windows 8 driver enforcement option

The installation the new device driver might fail under Windows 8 due to its restrictive policy regarding the installation of third party drivers (\*.INF files) that do not contain a digital signature. Therefore, in order to proceed with the BrightSpec USB driver installation you must disable first the Windows 8 *driver signature enforcement* option:

**1** Using the PC Settings, press the SHIFT key while clicking on the Restart menu option 'Power':

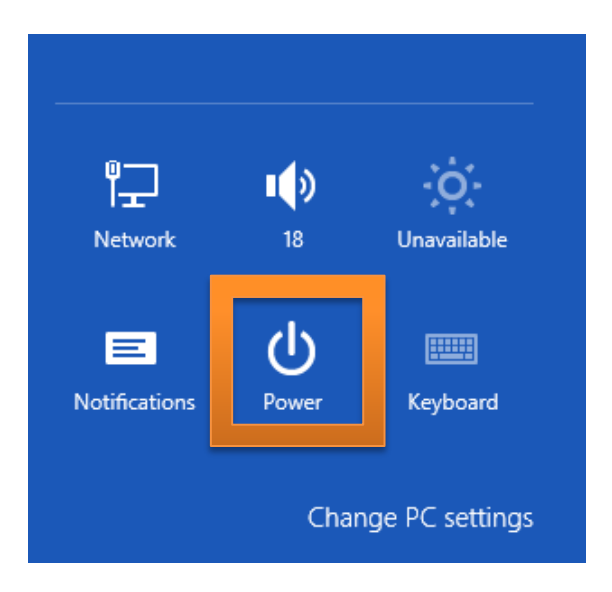

# 2. Click on 'Update and restart':

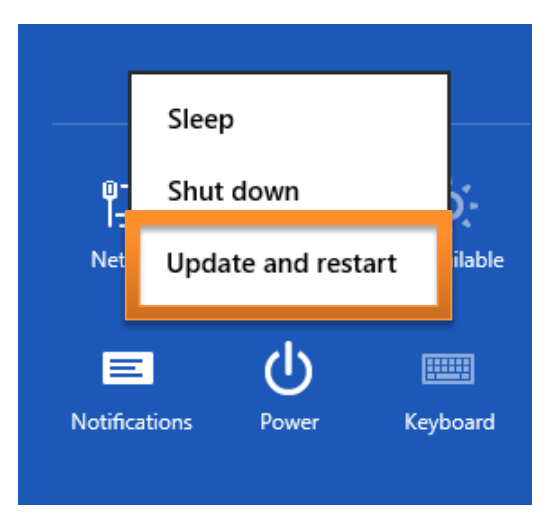

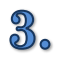

Choose the option 'Troubleshoot' in the screen that appears:

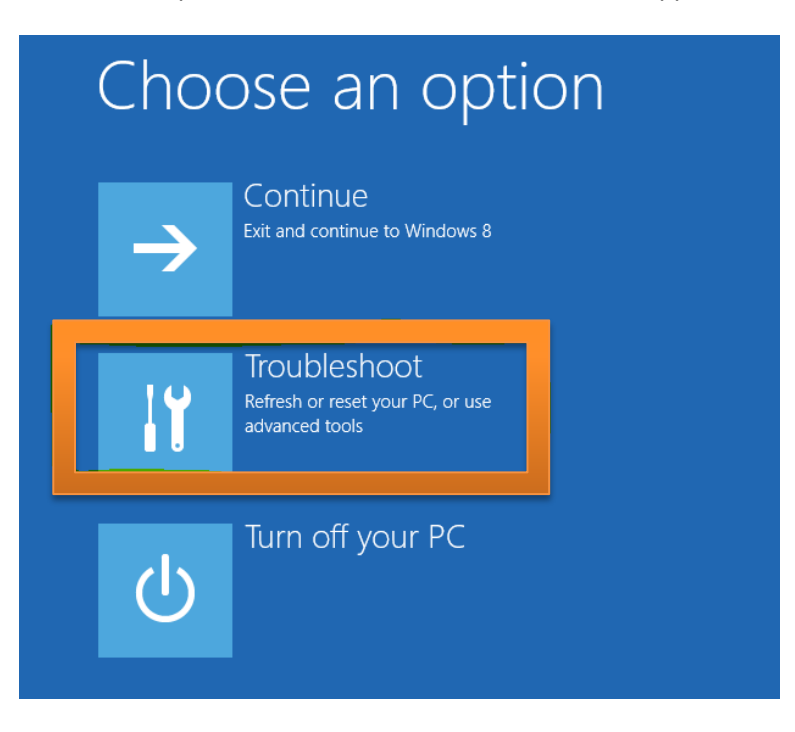

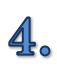

From the 'Troubleshoot' menu choose 'Advanced options':

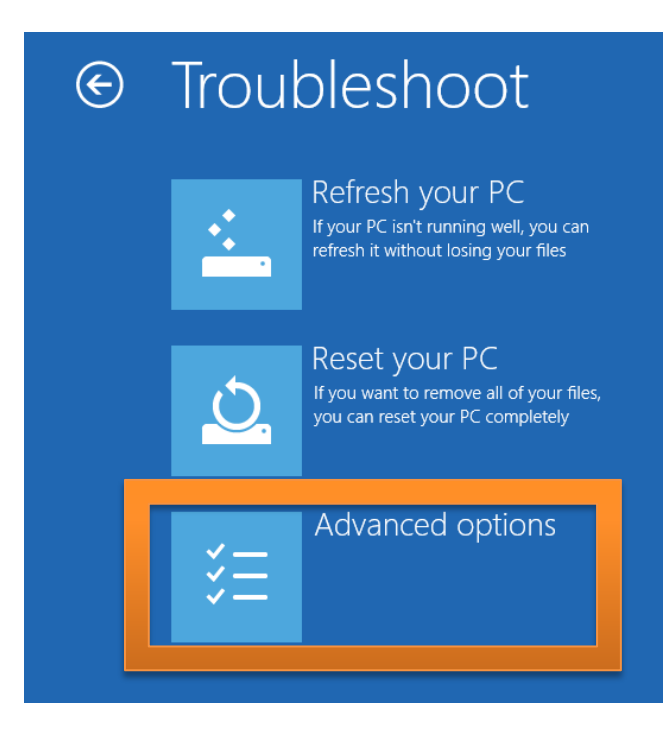

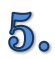

From 'Advanced options' select 'Startup Settings':

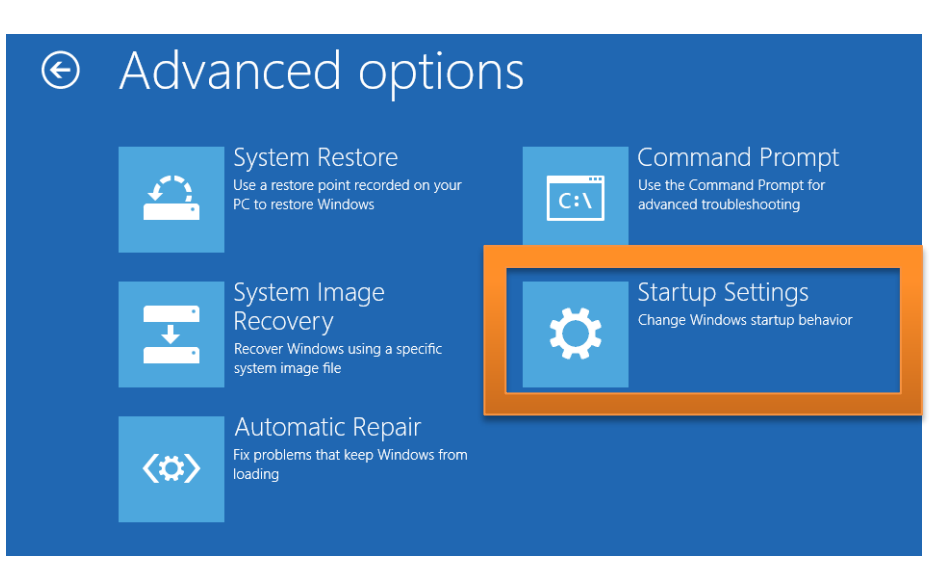

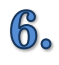

In 'Startup Settings' click on the 'Restart' button:

# Startup Settings Restart to change Windows options such as: Enable low-resolution video mode Enable debugging mode Enable boot logging Enable Safe Mode Disable driver signature enforcement Disable early-launch anti-malware protection Disable automatic restart on system failure

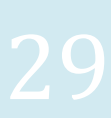

Restart

7.

From the next boot screen, select option 7 'Disable driver signature enforcement' by pressing 'F7' on the keyboard:

| Startup Settings                                 |
|--------------------------------------------------|
| Press a number to choose from the options below: |
| Use number keys or functions keys F1-F9.         |
| 1) Enable debugging                              |
| 2) Enable boot logging                           |
| 3) Enable low-resolution video                   |
| 4) Enable Safe Mode                              |
| 5) Enable Safe Mode with Networking              |
| 6) Enable Safe Mode with Command Prompt          |
| 7) Disable driver signature enforcement          |
| 8) Disable early launch anti-malware protection  |
| 9) Disable automatic restart after failure       |
|                                                  |
| Press F10 for more options                       |
| Press Enter to return to your operating system   |

Once the driver signature enforcement has been disabled, the driver installation should proceed normally by following the steps listed below:

1. 2.

Connect the MCA USB device to the computer.

The OS makes a sound meaning that the new hardware was recognized.

Go to 'Device Manager'. A device 'bMCA – BrightSpec USB MCA' is available under 'Other devices'. Right click the on the device name and select 'Update driver software...' from the context menu:

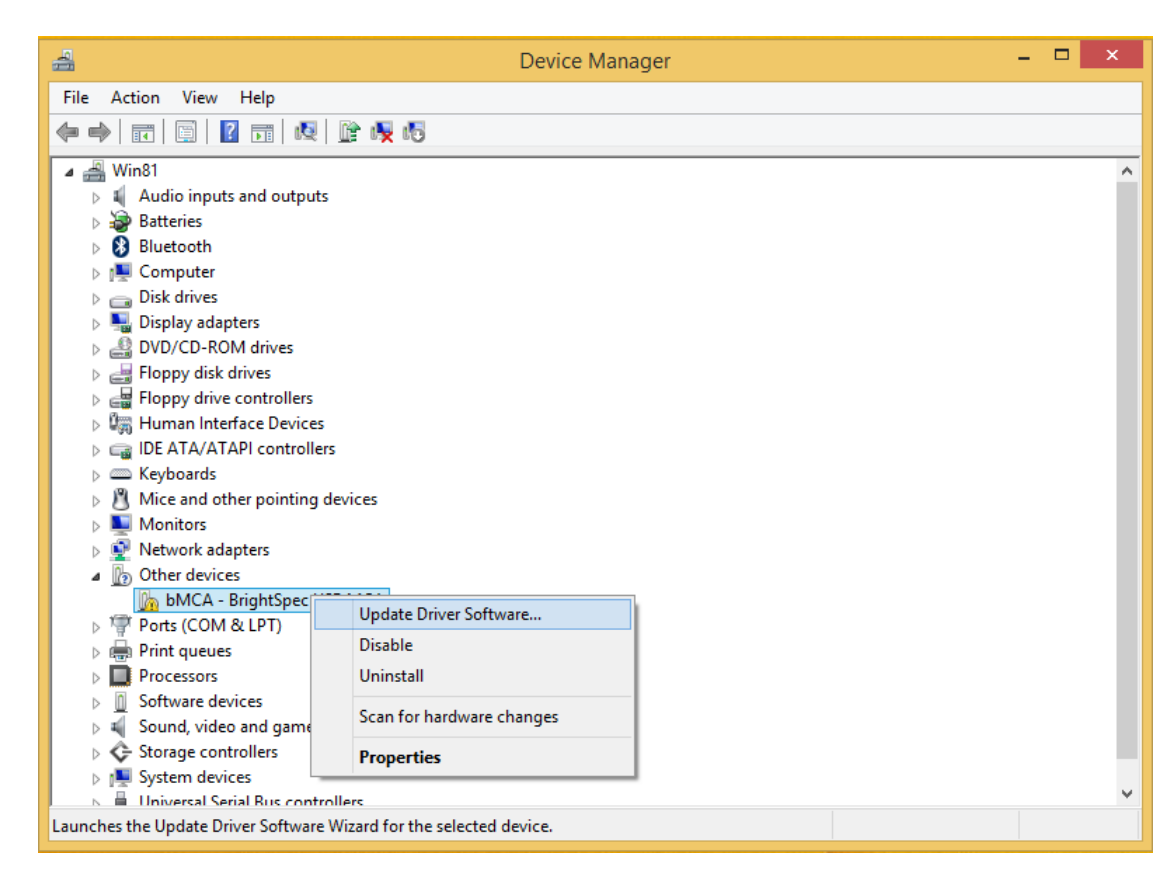

**4**. Select 'Browse my computer for driver software':

| G | <u>n</u> u | Ipdate Driver Software - bMCA - BrightSpec USB MCA                                                                                                    | ×      |
|---|------------|----------------------------------------------------------------------------------------------------|--------|
|   | Hov        | v do you want to search for driver software?                                                                                                    |        |
|   | ٢          | Search automatically for updated driver software<br>Windows will search your computer and the Internet for the latest driver software<br>for your device, unless you've disabled this feature in your device installation<br>settings. |        |
|   | •          | B <u>r</u> owse my computer for driver software<br>Locate and install driver software manually.                                                                                                    |        |
|   |            |                                                                                                    |        |
|   |            |                                                                                                    | Cancel |

3.

Click 'Browse' and select the directory where the drivers are located. Click Next:

5.

6.

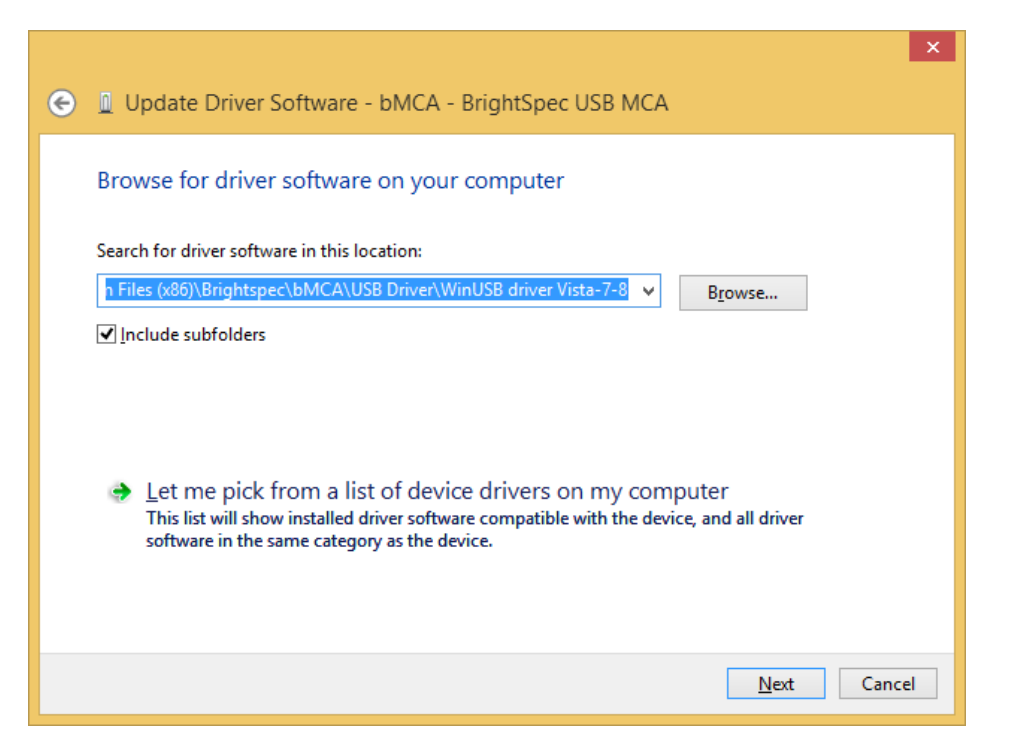

Driver installation begins. A window appears stating that the publisher of the driver can't be verified. Click 'Install this driver software anyway'. The installation continues:

|                            |                                                                                                    | × |  |  |  |  |
|----------------------------|----------------------------------------------------------------------------------------------------|---|--|--|--|--|
| 📀 🧕 Update                 | Driver Software - bMCA - BrightSpec USB MCA                                                                                                    |   |  |  |  |  |
|                            |                                                                                                    |   |  |  |  |  |
| Installing driver software |                                                                                                    |   |  |  |  |  |
|                            |                                                                                                    |   |  |  |  |  |
| 8                          | Windows Security ×                                                                                                    |   |  |  |  |  |
| $\mathbf{\hat{x}}$         | Windows can't verify the publisher of this driver software                                                                                                    |   |  |  |  |  |
|                            |                                                                                                    |   |  |  |  |  |
|                            | Don't install this driver software<br>You should check your manufacturer's website for updated driver software<br>for your device.                                                                             |   |  |  |  |  |
|                            | Install this driver software anyway<br>Only install driver software obtained from your manufacturer's website or<br>disc. Unsigned software from other sources may harm your computer or steal<br>information. |   |  |  |  |  |
| ⊙ 9                        | See <u>d</u> etails                                                                                                    |   |  |  |  |  |

**7.** The wizard finishes and shows the device being installed as a 'bMCA - BrightSpec USB device':

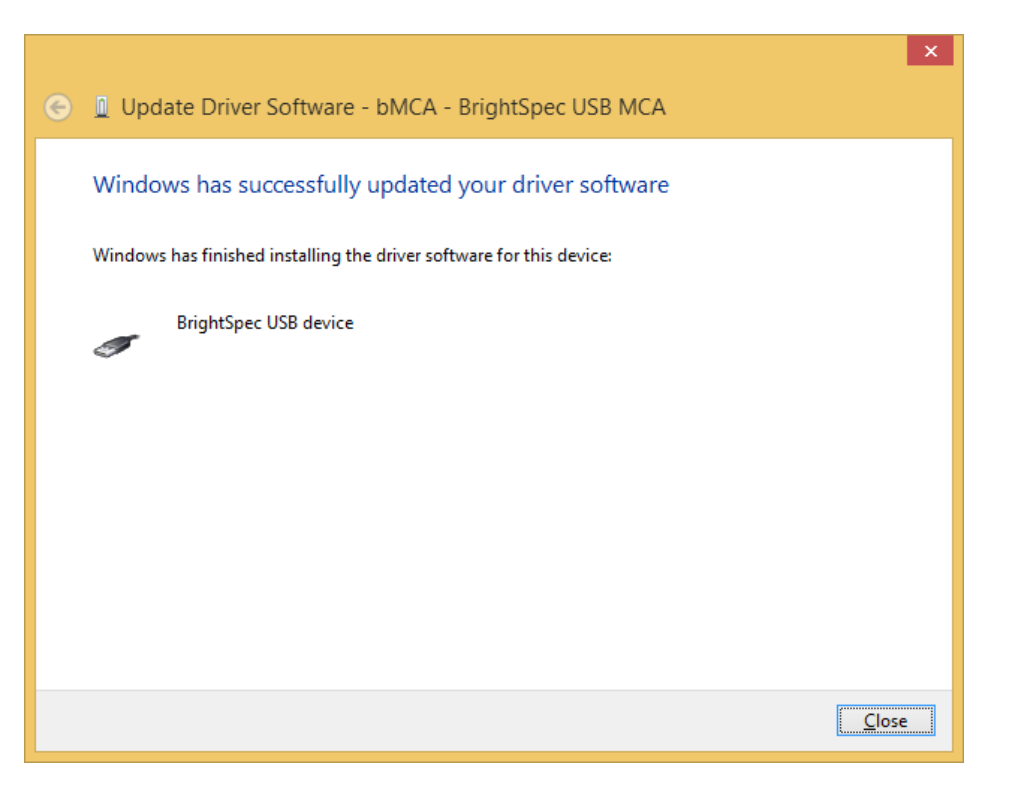

8. The bMCA appears in 'Device Manager' under 'Universal Serial Bus devices' as a 'bMCA -BrightSpec USB MCA':

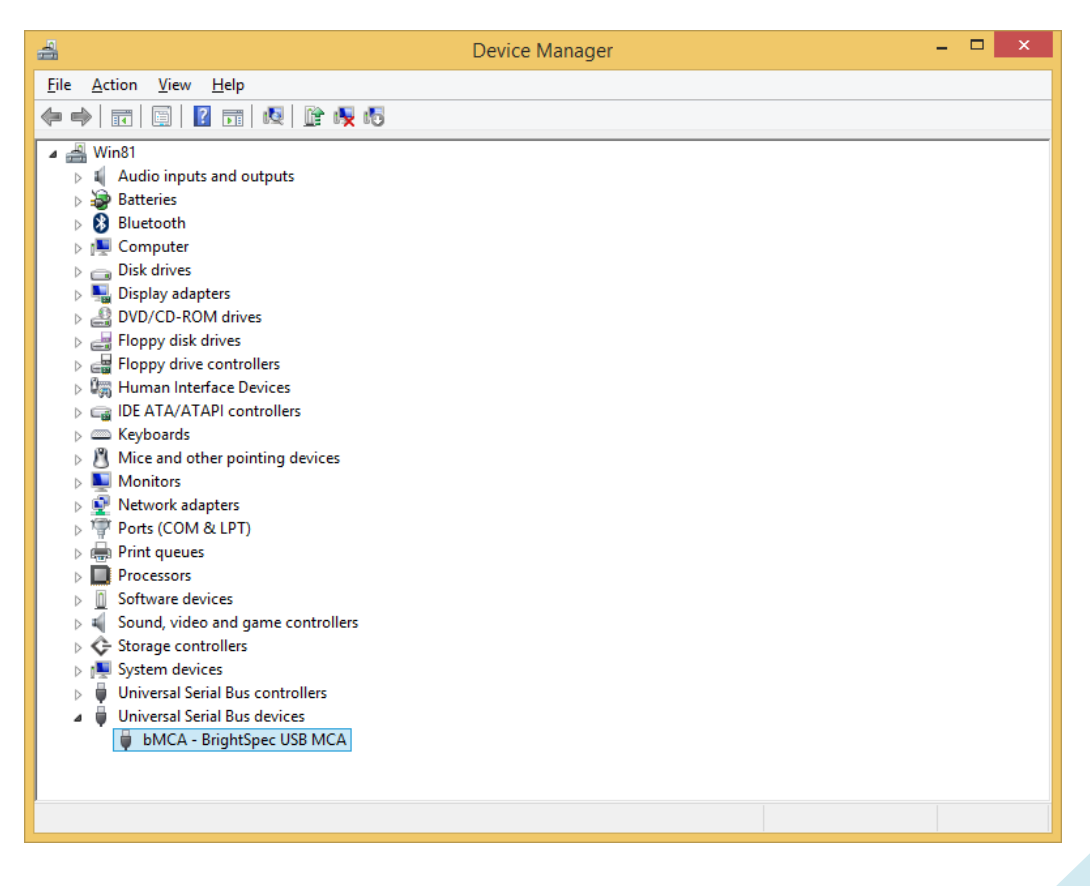

33

#### Later devices with new firmware (with MS descriptors)

On Windows 8 the driver installation for MCAs with newer firmware (Topaz-X and Topaz-HR series) is done completely automatic. No user intervention is required:

**1**. Connect the MCA USB device to the computer.

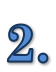

Windows automatically installs the driver for the connected MCA:

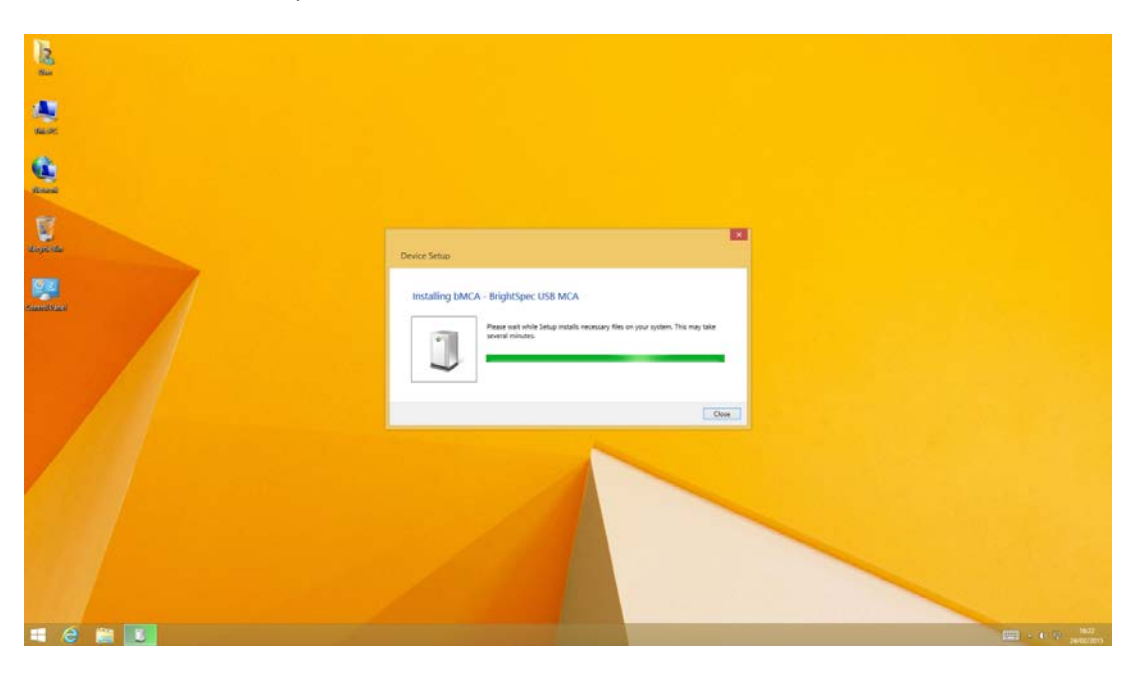

3.

The bMCA appears in 'Device Manager' under 'Universal Serial Bus devices' as a 'bMCA – BrightSpec USB MCA':

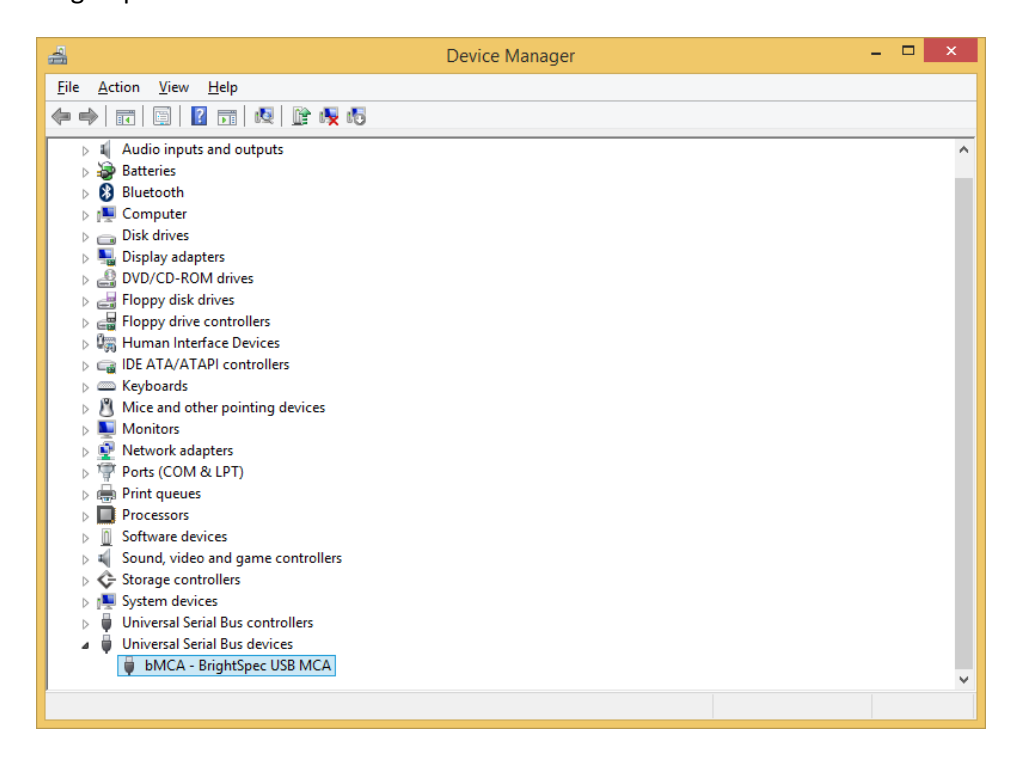